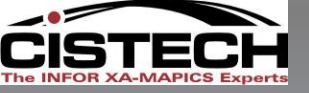

# MAPICS XA Cycle Counting in Materials Management

Presented by

John Grindley CISTECH -Senior Consultant john.grindley@cistech.net 941-661-0556

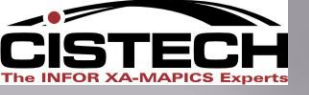

## **Cycle Counting in Mapics**

Goals of a Cycle Count Inventory: Verify the accuracy of the on hand balances

•Audit and adjust all inventory records to ensure an accurate inventory balance at least once a year.

 Provides support for the dollar amount of inventory reported to the General Ledger

•Ensures material planning (MRP) creates a valid plan for purchases and manufacturing orders

•Allows employees to locate inventory to issue to manufacturing orders and/or ship to customers.

If differences exist between the on hand and count quantities, identify the reason for the difference and correct procedures
Avoids full physical inventory and disruption to operations

Steps in Cycle Counting

•Before starting inventory counting, create the inventory count groups to categorize the items you are counting.

•When you create the inventory count group, the documents needed can be generated to record the count and activate the count.

•If the count is not activated when creating the inventory count group, the Inventory Count Items object can be used to edit the items in the inventory count group.

If the selection to print the counting documents is not elected when creating the inventory count group, the counting documents can be generated after the inventory count items are •edited. The counting documents can be lists, tag numbers, or bar codes.

After the counters return the counting documents, enter counting information into the Inventory Count Groups or Inventory Count Items objects to compare with the current inventory information.

After counts are entered, generate reports to help decide whether another count is required. Up to three counts can be activated for each count group.

When confident the count information is the correct view of the inventory situation, then post the count to update XA with the inventory quantities determined during the count.

Inventory count groups remain in the Inventory Count Groups list window after posting so that the posting date can be viewed. Subset the list to see the inventory count groups wanted. (Posted/ Unposted)

## Frequency of Cycle Count/MAPICS

Frequency of count to is normally tied to the ABC classification of the Inventory:

- •'A' items counted monthly
- •'B' items counted quarterly
- •'C' items counted semi-annually

'D' items not cycle counted

 'D' items are typically considered as vendor consignment, low cost/low usage, etc.

## Frequency of Cycle Count/VARIATIONS

Frequency of count to is normally tied to the ABC classification of the Inventory:

- •'A' items counted quarterly
- •'B' items counted semi-annually
- •'C' items counted once a year

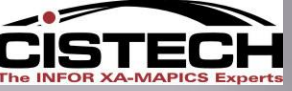

## Mapics will assist with setting the ABC code of the item with the 'ABC Analysis' report.

•From the Inventory Management Reports menu, select option #2 'Status/Analysis Reports', then option #6 'ABC Analysis'

•The following screen will be displayed:

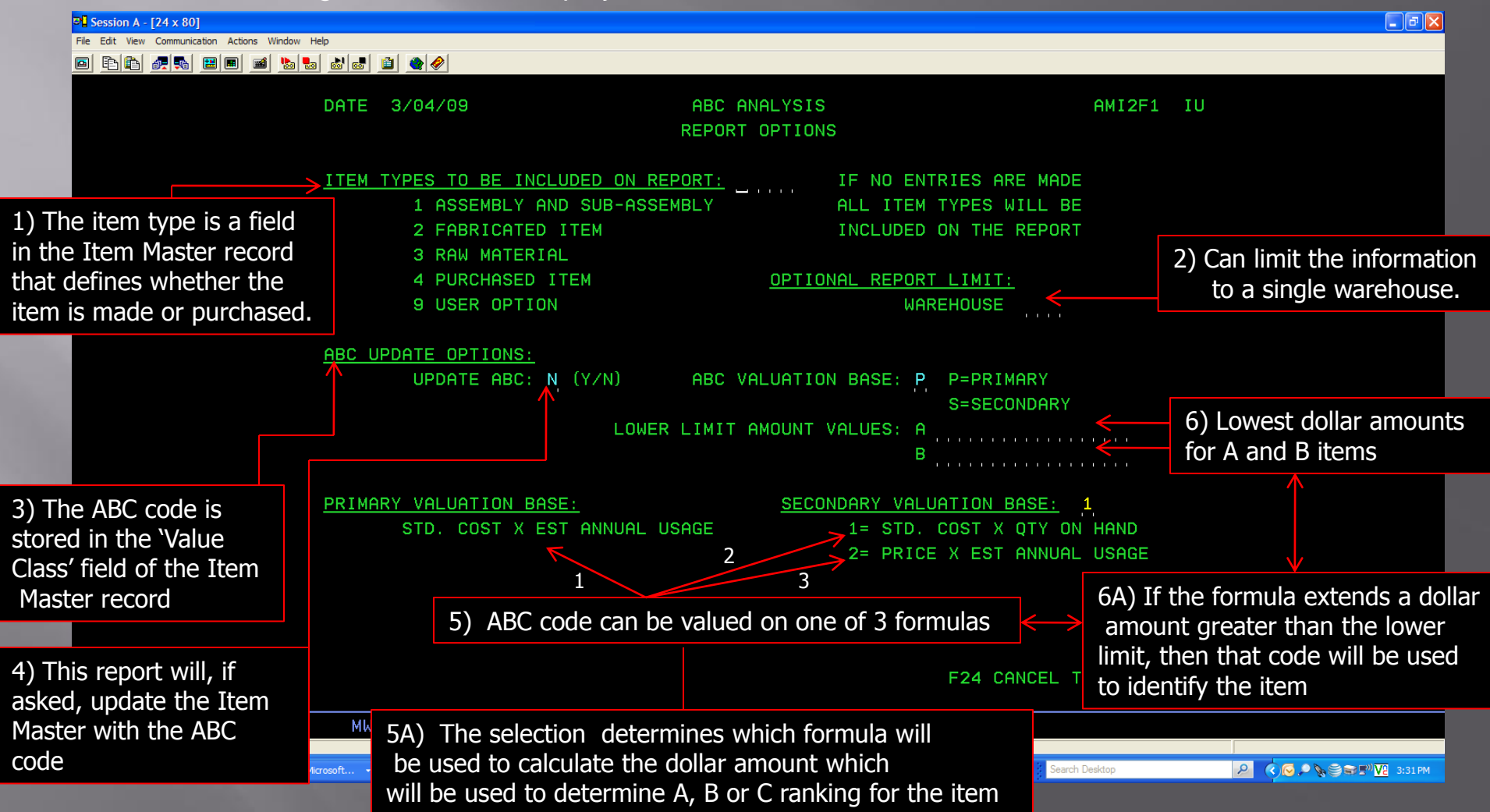

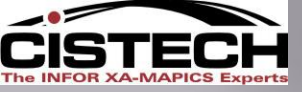

## Item Revision – Updates – Value Class

| Change Item - 005<br>Ele Display Maintain<br>Default<br>0059-797 Blar                                                                                                    | 9-797 Blankhipsaldhc.055x4<br>Customize User Navigation Help<br>DOCTON TO NAVIGATION CONTINUED<br>Inthipsaldhc.055x40x41                                                                                                    | 0x41<br>E ¥58 🗙 🐱 🚧                                                                                                    |                                        |                              |              |                                                                                                    |
|----------------------------------------------------------------------------------------------------|----------------------------------------------------------------------------------------------------|----------------------------------------------------------------------------------------------------|----------------------------------------|------------------------------|--------------|----------------------------------------------------------------------------------------------------|
| Description<br>Item type<br>Inventory code<br>Item class<br>Value class<br>Department<br>Item accounting class<br>Default stock location<br>Stocking UM<br>Carrying rate<br>Country of origin<br>Item bitmap or icon | Blankhipsaldhc.055x40x41         4 = Purchased         1 = Inventory         AM30         B         FRMI         I         I | <ul> <li>Image: Second state of the second state of the secon</li></ul> | updated a<br>rt, or mai<br>tional Fiel | nutomatica<br>nually by<br>d | ally<br>the  | Item Characteristics         Engineering         Location Control         Ogsting Parameters         Ourrent Costs         Ourrent Cost Dates         Standard Costs         Standard Costs         Purchasing         Sales         Shipping         Warehouses         Vendor Performance |
| Update                                                                                                    | Cancel                                                                                                    |                                                                                                    |                                        |                              |              |                                                                                                    |
| 🛃 start 🛛 🦉                                                                                                    | 6 😂 🖸 🛛                                                                                                    | Session A - [ 🕲 Cycle Counti                                                                                                    | 🦋 (MM) MAPIC                           | MM) Items                    | M Change Ite | 🛃 ዥ 🧐 1:08 PM                                                                                                    |

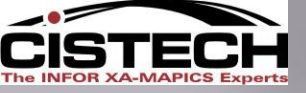

## Item Warehouse – Cycle Count Fields

Stored in the Item Warehouse/Item Balance file

Flag to let you know if the item is being counted: Transaction Compare -For items where cycle count code is not Blank = record recently created/not currently being counted equal to 0. Number of transactions before the item is selected 1 = Item selected for count for cycle count even if the 'Next Cycle Count Date' has not been 2 = Item counted with a variance reached. Changed back to blank when PH transaction is posted File Display Maintain Custonize Navigation Help 👱 🧧 🖉 🖾 🗋 🖊 김 🖷 🔕 왕 🗞 🙀 🖉 🗞 🍔 왕 Defaul **ITEM NUMBER 1001** WAREHOUSE 1 1001 Pc, 2 Quad, Desktop 1 Hi-Tech Company - Main Whse DESCRIPTION PC, 2 QUAD, DESKTOP 2 = Count quarterly Item Characteristics Cycle count code Value class Stock Status Cycle count activity flag (blank) Flag that Mapics sets if the total quantity Quantity on-hand at count 0.000 Stock Movement Transaction compare 🪄 1.000 on hand in the warehouse goes negative 0 🗲 Stock Financial Transaction activity count 0 = no need to count(blank) Force cycle count flag Unit Cost(s) Next count date (blank) 1 = quantity on hand is or has been negative Last count date 03/04/2009 Order Sizing 000 Cycle count class (blank) Requirements Mamt Count accuracy tolerance percent SAFETY STOCK VAR MFG . 00 Mfg Lead Times Scheduled date for the next count for this item 00 0 = No cycle countPur Lead Times ΕA If cycle count code =41 = Count monthlyPurchasing **.**.0000 Master Scheduling 2 = Count quarterlyGMET MIC Cycle Count REV PUR Date that the item was last counted 3 = Count every 6 months Repetitive VEN PUR (semi-annually) Minimum percentage for accurate count. 4 = Count on specific date Used when Activating Next Count for an item. ('Date Next Count') DATE NEXT COUNT 999999 AVG PUR User defined class for cycle 1000 Number of CMLT MTL TRANS COMPARE counting. Can be used transactions for this Subsets can be created to only select items based on the Value for selection criteria when item/warehouse since Class/ABC code in the Item Master (ITEMASA) record and then selecting items for count the last PH perform 'Mass Change' to update the Item Warehouse records transaction was posted appropriately 06/014 1902 - Session successfully started 🔁 imug6.pdf - Adobe R. - 🛛 🖞 Q 🔇 💊 😂 🗬 🕅 🔽 7:21 PM 🛃 start Session A - [24 x 80] XAR6 DOC (E:) Cycle Counting in Ma... MAPICS BAE Cycle C.. Mxacs Search Desktop

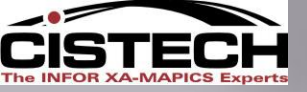

| Field                                                                                                    | Description                                                      |
|----------------------------------------------------------------------------------------------------|------------------------------------------------------------------|
|                                                                                                    | 0 = No cycle count                                               |
|                                                                                                    | 1 = Count monthly                                                |
| Cycle Count Code                                                                                               | 2 = Count quarterly                                              |
|                                                                                                    | 3 = Count every 6 months (semi-annually)                         |
| 1000 CONTRACTOR (0000)                                                                                         | 4 = Count on specific date ('Date Next Count')                   |
| Value Class                                                                                                    | ABC code (from the Item Master)                                  |
|                                                                                                    | Flag to let you know if the item is being counted:               |
|                                                                                                    | Blank = record recently created/not currently being              |
| Cycle Count Activity                                                                                           | counted                                                          |
| Flag                                                                                                    | 1 = Item selected for count                                      |
| The second second second second second second second second second second second second second second second s | 2 = Item counted with a variance                                 |
| A DESCRIPTION OF THE OWNER.                                                                                    | Changed back to blank when PH transaction is posted              |
| Quantity on hand at count                                                                                      | Cutoff quantity for the item when selected for count             |
|                                                                                                    | For items where cycle count code is not equal to 0.              |
|                                                                                                    | number of transactions before the item is selected for           |
| Transaction Compare                                                                                            | cvcle count even if the 'Next Cvcle Count Date' has not          |
|                                                                                                    | been reached                                                     |
| Transaction Activity                                                                                           | Number of transactions for this item/warehouse since             |
| Count                                                                                                    | the last PH transaction was posted                               |
| Low Add Dig To Article                                                                                         | Flag that Mapics sets if the total quantity on hand in the       |
| Forma Cycle Count Flog                                                                                         | warehouse goes negative                                          |
| Force Cycle Could Flag                                                                                         | $0 = \mathbf{no} \ \mathbf{need} \ \mathbf{to} \ \mathbf{count}$ |
|                                                                                                    | <b>1</b> = quantity on hand is or has been negative              |
| Novt Count Data                                                                                                | Scheduled date for the next count for this item if               |
| Mext Count Date                                                                                                | Cycle count code =4, reset to 999999 after count posted.         |
| Last Count Date                                                                                                | Date that the item was last counted                              |
| Cycle Count Class                                                                                              | User defined class for cycle counting. Can be used for           |
|                                                                                                    | selection criteria when selecting items for count                |
|                                                                                                    | Minimum percentage for accurate count. Used when                 |
| and the second second                                                                                          | Activating Next Count for an item. For example, if the           |
| Count Accuracy                                                                                                 | on hand was 100 and count was 85 then the variance               |
| Tolerance Percent                                                                                              | percent is 15%. If this field was set to 10% then this           |
|                                                                                                    | item would automatically be selected for next count since        |
|                                                                                                    | the percent difference was greater than the tolerance            |
|                                                                                                    |                                                                  |

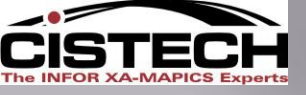

## Creating Count Groups

From the 'Materials' Card in Mapics Browser, select (double click) on the 'Inventory Count Groups' object

| 🗐 (ММ) МАРІС           | S Browser       |                  |              |                |             |           |              |          |            |            |                        |
|------------------------|-----------------|------------------|--------------|----------------|-------------|-----------|--------------|----------|------------|------------|------------------------|
| <u>File C</u> ustomize | Navigation Help | -                |              |                |             |           |              |          |            |            | <b>•</b> • • • • • •   |
| Default                |                 | •                |              |                |             |           |              |          |            |            | XA                     |
|                        | <b>A</b>        | @ 🥸              | <b>F</b>     |                | 8           | C T       | HI NO        | <b>0</b> | ~          |            | AG Finance Card        |
| <u> </u>               |                 | l <sub>o</sub> g | <b>B</b> T   |                | <b>1</b>    |           |              |          | <u>}</u>   |            | AGI Cost Trending      |
| warenouses             | Locations       | Items            | Warehouses   | Item Locations | Allocations | Transacti | Count Groups | Purchas  | Parameters |            | CA Plus                |
|                        |                 |                  |              |                |             |           | <b>↑</b>     |          |            |            | Customer Service       |
|                        |                 |                  |              |                |             |           |              |          |            |            | Engineering            |
|                        |                 |                  |              |                |             |           |              |          |            |            | Materials              |
|                        |                 |                  |              |                |             |           |              |          |            |            | Production             |
|                        |                 |                  |              |                |             |           |              |          |            |            | Procurement            |
|                        |                 |                  |              |                |             |           |              |          |            |            | MAPICS                 |
|                        |                 |                  |              |                |             |           |              |          |            |            | Integrator             |
|                        |                 |                  |              |                |             |           |              |          |            |            | Contribution Curr_Strd |
|                        |                 |                  |              |                |             |           |              |          |            |            |                        |
| A start                |                 |                  | ) <b>(</b> ) | Session A - [  | Ren cude    | Counti -  |              | der 🖏    | or Knowle  | Primus® eS | <b>X 4 9</b> , 1.44 PM |

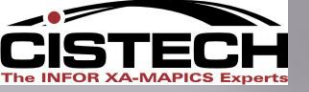

## Creation of a Cycle Count Group

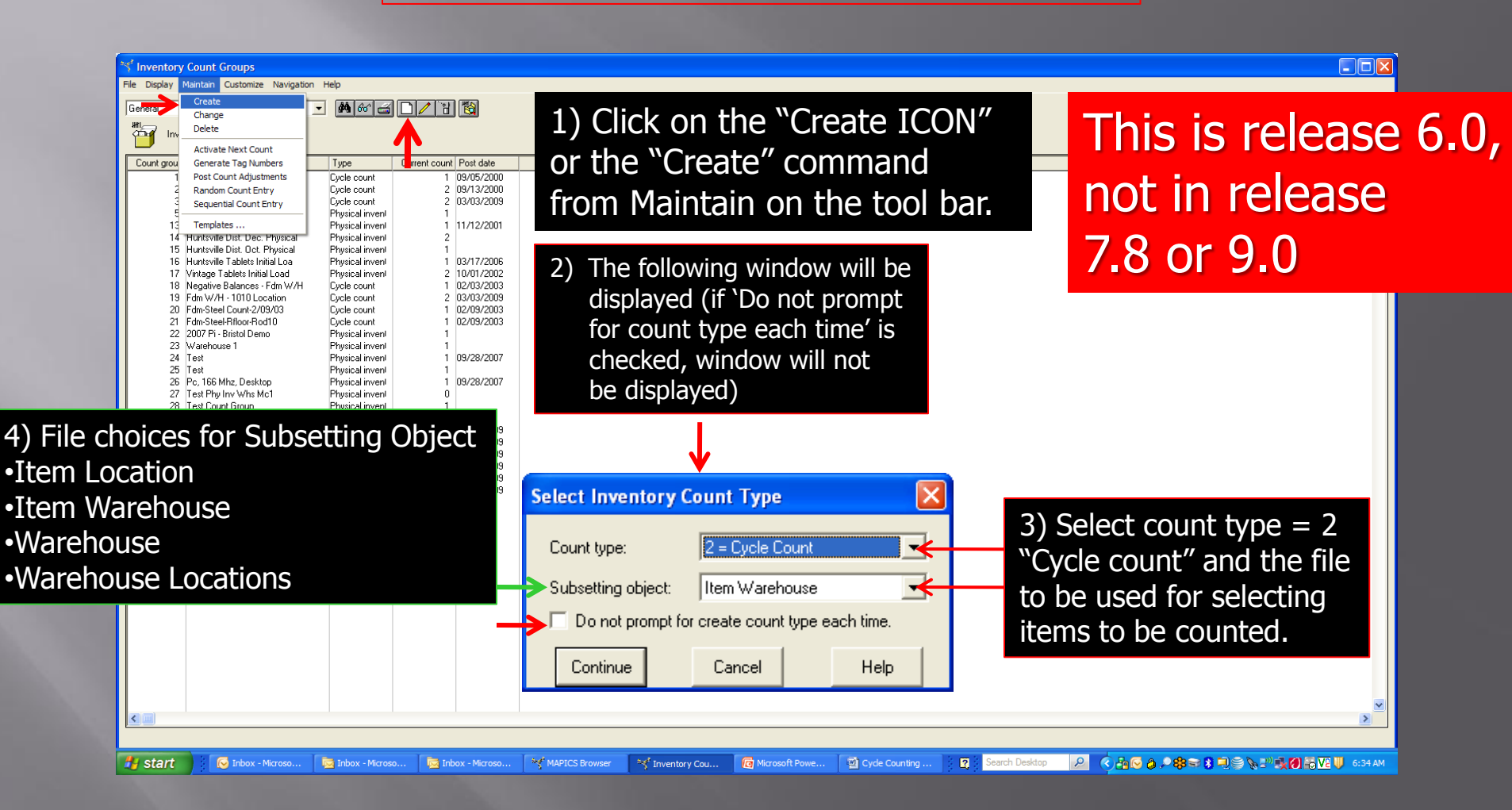

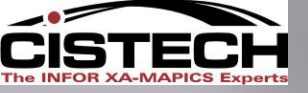

## Inventory Control Group Selection Parameters

| Field                                                                                                    | Definition                                                                                                    |        |  |  |  |  |  |
|----------------------------------------------------------------------------------------------------|----------------------------------------------------------------------------------------------------|--------|--|--|--|--|--|
| Count Type                                                                                                    | 1 = Physical Inventory. Full selection of all items in                                                                                                    |        |  |  |  |  |  |
|                                                                                                    | warehouse<br>2 = Cycle Count This is release 6.0, not 7.8                                                                                                    | or 9.0 |  |  |  |  |  |
| Subsetting<br>Object                                                                                             | File to be used for selecting items to be counted. Choices are:                                                                                                    |        |  |  |  |  |  |
| This is                                                                                                    | <i>Item Location</i> – locations where inventory is stored<br><i>*Item Warehouse</i> – Item Balance records                                                             |        |  |  |  |  |  |
| release 7.8<br>or 9.0                                                                                            | <i>Warehouse</i> – used primarily for <b>Physical Inventory</b><br><i>Warehouse Locations</i> – used when counting all items in a<br>range of locations (i.e. an aisle) |        |  |  |  |  |  |
| and the second second second second second second second second second second second second second second second | * Recommended choice                                                                                                    |        |  |  |  |  |  |

## Creation of a Cycle Count Group #5

| File Display Maintair      | n Customize      | Navig         | jation Help                     |              |                 |                |           |            |                |           |                   |           |           |         |   |
|----------------------------|------------------|---------------|---------------------------------|--------------|-----------------|----------------|-----------|------------|----------------|-----------|-------------------|-----------|-----------|---------|---|
|                            | F5<br>Statistics | - 44          | 🖪 66° 🧠 🔽 🥔 🚄 🗋 🗸               | / 🦽 🕆 🛍 🙀 🐖  | I 🕅 🗞 🦉         | ) 🎨 🖫 🏠 🤇      | I 🖉 🎹 🤇   | 2 2 2 2    | It             | em        | War               | ehc       | JUSE      | e File  | 9 |
| ୍ <mark>ୱ</mark> Host Jobs |                  | Ŧ             |                                 |              |                 |                |           |            |                |           |                   |           |           |         |   |
| <b>₽</b> Export            |                  |               | Description                     | On-hand      | Quan<br>alloca  | tity<br>ted    | Total     | Quantity   | Quantity       | Total     | Available         | Safety    | Estimate  | Primary |   |
| d Send to                  |                  |               |                                 |              | (custon<br>orde | ner Al<br>ers) | located   | (purchase) | ) (production) | On-order  |                   | stock     | usage     | vendor  |   |
| 📹 Local Print              |                  |               | Cards Video / Sound             | 100          |                 | Ó              | 0         | (          | 0 0            | 0         | 100.000           | 0         | 0         |         |   |
| % Ctatua                   |                  | 30            | Filter, Medium                  | 0            |                 | 0              | 0         | 0          | 0 0            | 0         | 0.000             | 0         | 0         | 26      |   |
| & Status                   |                  |               | Pc, 166 Mhz, Desktop            | 748          | 1,3             | 344            | 1,344     | (          | 0 0            | 0         | -596.000          | 25        | 16,852    |         |   |
| Summary Info               |                  |               | Processor, 266 Mhz              | 0            |                 | 0              | 0         | 0          | 0 0            | 0         | 0.000             | 0         | 0         |         |   |
| Close                      |                  |               | Processor, 300 Mhz              | 2,048        |                 | 344            | 2,344     | )          | 0 0            | 0         | -296.000          | 25        | 16,852    | 16      |   |
| 01030                      | 1105             |               | Speakers                        | 3,508        |                 | 344            | 344       | 11,661     | 0              | 11,661    | 14,825.000        | 25        | 16,852    | 16      |   |
| JG P                       | 1105             |               | Mouse                           | 21,509       |                 | 45             | 62,593    | 1 000      | 0              | 0         | -41,084.000       | 0         | 56,817    | 6       |   |
|                            | 2002             |               | Keyboard<br>Monitor 17" \/go    | 3,812        |                 | 122            | 62,002    | 4,000      |                | 4,000     | -54,740.000       | 0         | 20,029    | 0       |   |
| (78) Item Locations        | 21117            |               |                                 | ngra         |                 |                |           |            |                |           |                   |           | -         |         |   |
| File Display Maintain      | Customize Na     | vigatio       | n Help                          |              |                 |                |           |            |                |           |                   |           |           |         |   |
| C Refresh                  | F5               | AA ITT        |                                 | B @ @ B. @   |                 |                |           |            |                |           |                   |           |           |         |   |
| 💷 Calculate Column S       | Statistics       | <b></b>       |                                 | -= - 42 62 % | ? ×** 85 🗰      |                |           |            | Thomas         |           | optic             |           | 41.       |         |   |
|                            |                  | ←             |                                 |              |                 |                |           |            | Treu           | I LO      | CEILIC            | )n F      | lle       |         |   |
| ₽ <sub>0</sub> Export      | criț             | otion         |                                 |              | Whs 🛆           | Location 🖄     | Batch/lot | t          | On-            | hand      | Available         | Allocated | Inventory |         |   |
| 📹 Send to                  |                  |               |                                 |              |                 |                |           |            |                |           |                   |           | status    |         |   |
| 📹 Local Print              | Dc               | Motor<br>Mint | , .25hp, 2300rpm<br>12oz Liquid |              | A<br>A          | AAAA<br>AAAA   |           |            |                | 99<br>-12 | 99.000<br>-12.000 | 0.000     |           | ^       |   |
| % Status                   | #1               | UU Ant        | acia                            |              | A01             | AA01           | 662       |            | 1              | -900      | -900.000          | 0.000     | 2         |         |   |
| Summary Info               | ne               | sium S        | itearate                        |              | A01             | AA01           | 6655555   | 55         | -              | 3 000     | -1,440.000        |           | 5         |         |   |
|                            |                  | avor          |                                 |              | A01             | AA01           | www       | ~          | -48            | 000       | -48.000.000       | 0.000     | <u>ő</u>  |         |   |

| 📹 Local Print | icid Mint 12oz Liquid          | A   | AAAA   |          | -12     | -12.000     | 0.000 |           |   |                   |
|---------------|--------------------------------|-----|--------|----------|---------|-------------|-------|-----------|---|-------------------|
| % Status      | #100 Antacid                   | A01 | AA01   |          | -900    | -900.000    | 0.000 |           |   |                   |
| & Status      | nesium Stearate                | A01 | AA01   | 662      | -1,440  | -1,440.000  | 0.000 |           |   |                   |
| Summary Info  | nesium Stearate                | A01 | AA01   | 66555555 | 3,000   | 3,000.000   | 0.000 |           |   |                   |
| Close         | Flavor                         | A01 | AA01   | WWW      | -48,000 | -48,000.000 | 0.000 |           |   |                   |
| Close         | le #2455 Antacid 12 Oz         | A01 | AA01   | 1        | -48,000 | -48,000.000 | 0.000 |           |   |                   |
| SIMETHICONE   | Simethicone                    | A01 | AA01   | 8787     | -8      | -8.000      | 0.000 |           |   |                   |
| SUGAR         | Sugar                          | A01 | AA01   | 888      | -576    | -576.000    | 0.000 |           |   |                   |
| A000100DOUGH  | Advanced Dwe Dough             | A1  | FG01   | AD032206 | 600     | 600.000     | 0.000 |           | - |                   |
| A41164-00022  | Mrs T's Potato/cheese Pierogie | A1  | FG01   |          | 24      | 24.000      | 0.000 |           | = |                   |
| A000100DOUGH  | Advanced Dwe Dough             | A1  | 0101A  |          | 1,633   | 1,633.262   | 0.000 |           |   |                   |
| A010200DURB   | Durum Flour                    | A1  | 0101A  | 1231415  | -130    | -129.695    | 0.000 |           |   |                   |
| A010500WHIB   | Flour                          | A1  | 0101A  |          | -767    | -766.759    | 0.000 |           |   |                   |
| A220300EGGS   | Dried Eggs                     | A1  | 0101A  |          | -5      | -4.939      | 0.000 |           |   |                   |
| A290100SALT   | Salt                           | A1  | 0101A  |          | -10     | -10.112     | 0.000 |           | - |                   |
| FDM-STEEL     | 4 Foot Coiled Steel .35        | FDC | A100   |          | 2,000   | 2,000.000   | 0.000 | GOOD      | 1 | II                |
| FDM-STEEL     | 4 Foot Coiled Steel .35        | FDC | A200   |          | 1,000   | 1,000.000   | 0.000 | GOOD      |   | Lor               |
| FDM-STEEL     | 4 Foot Coiled Steel .35        | FDM | A110   |          | 19,500  | 19,500.000  | 0.000 |           |   | 2 C ■)) _ 7-10 PM |
| FDM-CUT-STEEL | 4x8 .50 Inch Plated Cut Steel  | FDM | ROD10  |          | -13,100 | -13,100.000 | 0.000 |           |   |                   |
| FDM-4X10 ALUM | 4 X 10 Cut Aluminum Sheets     | FDM | ROD10  |          | 26,800  | 26,800.000  | 0.000 |           |   |                   |
| FDM-CUT-STEEL | 4x8 .50 Inch Plated Cut Steel  | FDM | ROD100 |          | 10,000  | 10,000.000  | 0.000 |           |   |                   |
| FDM-STEEL     | 4 Foot Coiled Steel .35        | FDM | ROD100 |          | -1,000  | -1,000.000  | 0.000 |           |   |                   |
| FDM-10 STEEL  | Fdm-10ft Steel I Beams         | FDM | ROD100 |          | 1,000   | 1,000.000   | 0.000 |           |   |                   |
| FDM-4X10 ALUM | 4 X 10 Cut Aluminum Sheets     | FDM | ROD100 |          | 3,200   | 3,200.000   | 0.000 |           |   |                   |
| FDM-CUT-STEEL | 4x8 .50 Inch Plated Cut Steel  | FDM | S100   |          | 0       | 0.000       | 0.000 |           |   |                   |
| 1000          | Pc, 166 Mhz, Desktop           | INT | 0100   |          | 11      | 11.000      | 0.000 |           |   |                   |
| CARDS         | Cards Video / Sound            | JG  | A1A1   |          | 100     | 100.000     | 0.000 | PLAN HOLD |   |                   |
| 1105          | Mouse                          | JG  | JGSA02 |          | 9,500   | 9,500,000   | 0.000 |           |   |                   |
| 1104          | Speakers                       | JG  | JGSA03 |          | 1,460   | 1,460.000   | 0.000 |           |   |                   |
| 1104          | Speakers                       | JG  | 1234   |          | 1,300   | 1,300.000   | 0.000 |           | ~ |                   |
|               |                                |     |        |          |         |             | 1     |           | 1 |                   |
| <             |                                |     | 1      | ,        |         |             |       |           | 5 |                   |

(78) Item Warehouses

Host Jobs

🐏 091310 MA... 🏼 🏼 🖉 2 Java(TM... 🔻 🗷 Session A - ... 😰 🍧 🛛 Search Desktop 🛃 start

🔎 🄇 🖉 💊 🔎 📾 🎯 🕬 😓 7:23 РМ

## Creation of a Cycle Count Group #5A

| 📕 (78) W           | /arehouses              |                    |                           |                                  |             |                  |           |                    |               |          |         |              |
|--------------------|-------------------------|--------------------|---------------------------|----------------------------------|-------------|------------------|-----------|--------------------|---------------|----------|---------|--------------|
| File Dis           | splay Maintaii          | in Customize       | Navigation Help           |                                  |             |                  |           |                    |               |          |         |              |
| 📭 Re               | fresh<br>Iculate Columr | F5<br>n Statistics | A 🖪 🕫 📁 🖉 🗃 🗋 🖊           | ' 🦽 ' I 🛍 🗣 🤞 🙀 🎚 🗮 🕄            | <b>\$</b> 🔍 | 1 <sup>111</sup> |           |                    |               |          |         |              |
| E Ho               | st Print                |                    | _                         |                                  | l l         | Nare             | Phor      | ise Fi             | le – F        | Physical | Invento | ſΥ           |
| ୍ୟ Ho              | st Jobs                 |                    | <u> </u>                  | Type                             | Site        | Planning         | Selling   | Primary planning w | warehouse     |          |         |              |
|                    | port                    |                    |                           | Controlled                       | 400         | Yes              | Yes       | A                  |               |          |         | ~            |
| 내 다 나              | pont                    |                    | _                         | Controlled                       | 400         | No               | Yes       | A01                |               |          |         |              |
| 📹 Se               | nd to                   |                    | _                         | Controlled<br>Controlled         | 400<br>400  | No<br>Yes        | Yes<br>No | A02<br>A01         |               |          |         |              |
| 📹 Loo              | cal Print               |                    |                           | Controlled                       | 400         | Yes              | No        | A02                |               |          |         |              |
| % Sta              | atus                    |                    |                           | Uncontrolled                     | 100         | No               | Yes       | AI                 |               |          |         |              |
| Su                 | mmary Info              |                    |                           | Uncontrolled                     | 100         | No               | No        |                    |               |          |         |              |
|                    | ,                       |                    | _                         | Controlled                       | 100         | Yes              | No        | CAN                |               |          |         |              |
| Clo                | se                      |                    | ər                        | Controlled                       | FDM         | No               | Yes       | FDM                |               |          |         |              |
| FDM                | Freuhauf De             | e Mexico           |                           | Controlled                       | FDM         | Yes              | Yes       | FDM                |               |          |         |              |
| 📕 (78) W           | arehouse Locatio        | ons                |                           |                                  |             |                  |           |                    |               |          |         |              |
| -ile Dis           | play Maintain           | n Customize N      | Navigation Help           |                                  |             |                  |           |                    |               |          |         |              |
| 🔿 Ref              | fresh                   | F5                 | <b>84</b> 🖪 🔐 🌫 🔟 🔊 🛋 🗅 🧷 | 🦯 🍂 📴 🔽                          |             |                  |           |                    |               |          |         | =            |
| 🛄 Cal              | culate Column           | Statistics         |                           |                                  |             |                  |           |                    |               |          |         |              |
|                    | et Drint                |                    |                           | Marahous                         |             | 000              | tion      | ic Eila            |               |          |         |              |
|                    | st lobs                 |                    |                           | Mairations                       | 5           | LUUa             | UQL       |                    | Multiple late |          |         |              |
| 81103              | 30003                   |                    |                           | Stocking main                    |             |                  | Empty     | Yos                | Multiple lots |          |         |              |
| <sup>ę</sup> ð Ехр | oort                    |                    |                           | Stocking-mail                    |             |                  | Yes       | Yes                | Yes           |          |         |              |
| 🛋 Ser              | nd to                   |                    |                           | Stocking-mair                    | l           |                  | Yes       | Yes                | Yes           |          |         |              |
| <u> </u>           | al Print                |                    |                           | Stocking-mair<br>Stocking-mair   |             |                  | No        | Yes                | Yes           |          |         |              |
|                    |                         |                    |                           | Stocking-mair                    |             |                  | No        | Yes                | Yes           |          |         |              |
| 🏷 Sta              | itus                    |                    |                           | Production Li                    | е           |                  | No        | Yes                | Yes           |          |         |              |
| Sur                | nmary Info              |                    |                           | Stocking-mail                    |             |                  | No        | Yes                | Yes           |          |         |              |
| Clo                | se                      |                    | ation                     | Stocking-mail                    |             |                  | No        | Yes                | Yes           |          |         | _            |
| FDC                | INSP1                   | Inspection Lo      | cation                    | Stocking-main                    |             |                  | Yes       | Yes                | Yes           |          |         |              |
| FDC                | TRAN1                   | Transit from F     | DM Mexico                 | Stocking-main                    | l.          |                  | Yes       | Yes                | Yes           |          |         |              |
| FDM                | A110                    |                    |                           | Stocking-mair                    |             |                  | No        | Yes                | Yes           |          |         |              |
|                    |                         |                    |                           | Quality Contro<br>Quality Contro | 1           |                  | Yes       | Yes                | Yes           |          |         |              |
| FDM                | QC10                    |                    |                           | Quality Contro                   | i           |                  | Yes       | Yes                | Yes           |          |         |              |
| FDM                | ROD10                   |                    |                           | Stocking-main                    |             |                  | No        | Yes                | Yes           |          |         | ~            |
| FDM                | ROD100                  |                    |                           | Stocking-mair                    | l -         |                  | No        | Yes                | Yes           |          | -       |              |
| FDM                | S100                    | T 10.11            | 0.00                      | Stocking-main                    | l           |                  | No        | No                 | No            |          |         | <u>م</u> لار |
|                    |                         | Transit Out to     | GADC                      | Stocking-mail<br>Stocking mail   |             |                  | Yes       | res                | Yes           |          |         | 0 8:19 PM    |
| INT                | 0100                    |                    |                           | Stocking-mail                    |             |                  | No        | Yes                | Yes           |          |         |              |
| JG                 | A1A1                    | Location A1A       | Į                         | Stocking-mair                    |             |                  | No        | Yes                | Yes           |          |         |              |
| JG                 | BKAA11                  |                    |                           | Stocking-mair                    | l.          |                  | Yes       | Yes                | Yes           |          |         |              |
| JG                 | BKAA12                  |                    |                           | Stocking-main                    | l .         |                  | Yes       | Yes                | Yes           |          |         |              |
| JG                 | JGAA01                  |                    |                           | Production Li                    | e           |                  | Yes       | Yes                | Yes           |          |         |              |
| JG                 | JGAA02                  |                    |                           | Production Li                    | e<br>e      |                  | Yes       | Yes                | Yes           |          |         |              |
| JG                 | JGAA04                  |                    |                           | Production Lin                   | e           |                  | Yes       | Yes                | Yes           |          |         |              |
| JG                 | JGSA01                  |                    |                           | Production Li                    | е           |                  | Yes       | Yes                | Yes           |          |         |              |
| JG                 | JGSA02                  |                    |                           | Production Lin                   | е           |                  | No        | Yes                | Yes           |          |         |              |
| JG                 | JGSA03                  |                    |                           | Production Li                    | e           |                  | No        | Yes                | Yes           |          |         |              |

## Creation of a Cycle Count Group #5A

## Warehouse File – Physical Inventory

(MM) Warehouse Host Jobs

| 🕅 Warehouse                                                                                                    |                                                                                                    |
|----------------------------------------------------------------------------------------------------|----------------------------------------------------------------------------------------------------|
| Audit Allocation Quantities          Audit Location Quantities         Audit On-order Quantities         Audit On-order Quantities         Cycle Count         Generate Reorder Recommendations         Physical Inventory         Publish | Content Confirmation   Execute                                                                                                    |
|                                                                                                    | Compare quantity <ul> <li>Entry on-hand</li> <li>Cutoff on-hand</li> </ul> <li>Exclude line locations</li> <li>Yes</li> <li>No</li> <li>Exclude unapproved items</li> <li>Yes</li> <li>No</li> <li>Starting tag number</li> <li>1</li> <li>Activate next count</li> <li>Yes</li> <li>No</li> <li>Generate tag numbers</li> <li>Yes</li> <li>No</li> <li>General</li> <li>Reports</li> <li>Reports</li> <li>Reports</li> |
| Submit Cancel                                                                                                    | Help                                                                                                    |

X

## Creation of a Cycle Count Group - Continued

|                               | Item Warehouse File                                                            |
|-------------------------------|--------------------------------------------------------------------------------|
| (78) Item Warehouse Host Jobs |                                                                                |
| Audit Allocation Quantities   | Content       Confirmation         Confirmation       Output                   |
| Audit On-order Quantities     | ✓ Execute                                                                      |
| ି Cycle Count                 | Description                                                                    |
|                               | Subset *Warehouse  Sort (default) Options                                      |
|                               | Compare quantity                                                               |
|                               | Entry on-nand O Cutorr on-nand                                                 |
|                               | Exclude unapproved items                                                       |
|                               | Starting tag number                                                            |
|                               | Activate next count                                                            |
|                               | Generate tag numbers O Yes O No                                                |
|                               | General Selection Criteria Benorts                                             |
|                               |                                                                                |
| Submit Canc                   | 6) Dialog Box is created with 3 Tabs     •General Card     •Selection Criteria |
| 1                             | •Reports                                                                       |

## Creation of a Cycle Count Group – Continued #8

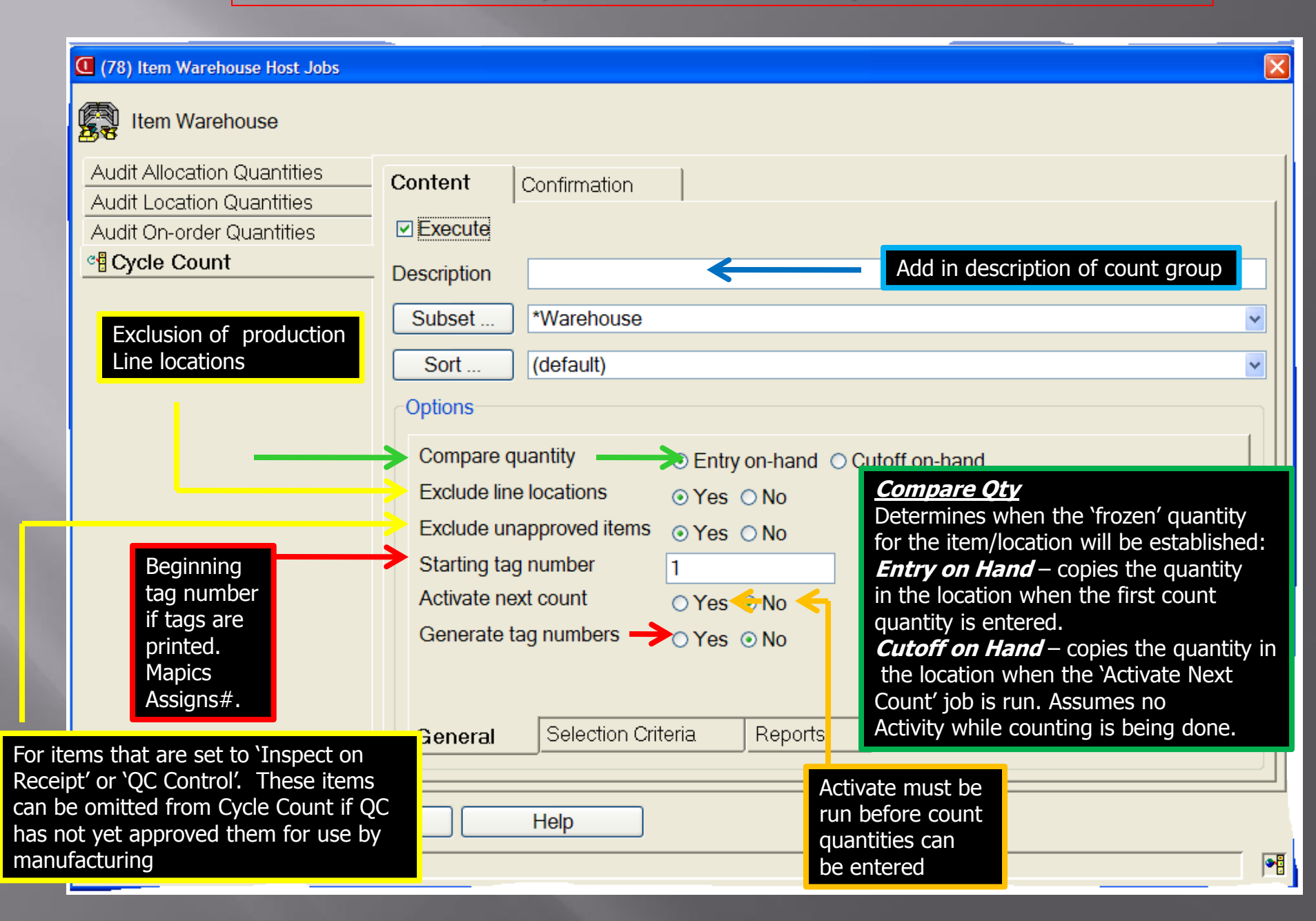

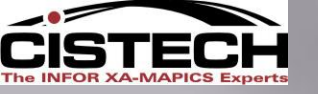

If the has

#### Creation of a Cycle Count Group – Continued Selection Criteria- (9)

|                       | Item Warehouses                                                                                       | (all records)                                     | <b>_</b>                                                                                                    |                                                      |
|-----------------------|----------------------------------------------------------------------------------------------------|---------------------------------------------------|----------------------------------------------------------------------------------------------------|------------------------------------------------------|
|                       | General                                                                                               | Selection Criteria                                | Reports                                                                                                    |                                                      |
|                       | Select all in subset<br>Select by transaction activity<br>Transaction tolerance pe                    | C Yes ← • No ←                                    | Can add or subtract items selected by<br>the subset criteria depending on the<br>following options                                 | <b>′</b>                                             |
|                       | or<br>Select by time period<br>Time period date<br>or                                                 | ⊙ Yes< ◯ No<<br>01/01/ 0 ♥                        | Compares the 'Transaction Compares<br>the 'Transaction Activity Count' to<br>enough transactions have occurred<br>be cycle counted | re' quantity to<br>determine if<br>d for the item to |
|                       | Select if forced cycle count<br>or<br>Select if negative on-hand                                      | ⊙Yes ONo<br>← OYes ONo                            | If the 'Transaction Activity Coun<br>x percent of the 'Transaction Co<br>select the item for count                                 | ť is within<br>mpare′                                |
| Item Wai<br>gone nega | rehouse quantity<br>ative since the last count.                                                       |                                                   | Select the item if enough time has<br>the last count (uses the Cycle Coun<br>determine time span)                                  | passed since<br>It Code to                           |
|                       | <ul> <li>☐ Return here to create anothe</li> <li>☑ Preview before create</li> <li>☑ Create</li> </ul> | er<br>f the Item Warehouse quantit<br>Cancel Help | ty is negative                                                                                                    |                                                      |

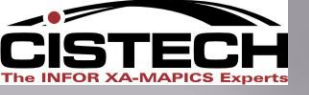

#### Creation of a Cycle Count Group – Continued Report Inventory Count Criteria- (10)

|                                                   | (MM) Create Inventor                                          | y Count Group Cycle                          | Count                                                        |                                                                |                                                                          |
|---------------------------------------------------|---------------------------------------------------------------|----------------------------------------------|--------------------------------------------------------------|----------------------------------------------------------------|--------------------------------------------------------------------------|
|                                                   | Item Warehouses                                               | (all records)                                | Materials Manager<br>items to be cycle<br>(depending on wh   | ment can create e<br>counted or individ<br>nat's selected on t | ither full page reports of<br>ual count tags or both<br>he screen below) |
| A check here will<br>cause the report to<br>print | g General                                                     | Selection Criteria                           | Reports                                                      |                                                                |                                                                          |
|                                                   | Fint     Description     Detail Sequence     Sort     Options | (default)<br>w should the items on th        | e report be sorted                                           |                                                                |                                                                          |
|                                                   | Print on-hand qu<br>Print tag number                          | antity Yes No<br>Yes No<br>ry List Inventory | Allows for the qu<br>Prints the tag nun<br>(can be useful wh | antity on hand in nber next to the it en entering tags)        | the location to be printed                                               |
|                                                   | Create                                                        | Cancel                                       | Help                                                         | 66                                                             |                                                                          |

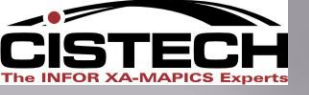

#### Creation of a Cycle Count Group – Continued Report Criteria Tags- (11)

|                                                                                   | (MM) Create Inventory Count Group Cycle Count                                                                                                    |
|-----------------------------------------------------------------------------------|----------------------------------------------------------------------------------------------------|
|                                                                                   | Item Warehouses                                                                                                    |
| The Design of the second                                                          | Subset (all records)                                                                                                    |
| A check here will<br>cause the report to<br>print                                 | General Selection Criteria Reports                                                                                                    |
| Prints a bar code on<br>the tag that can be<br>used for 'Random<br>Count Entry by | Print on-hand quantity Print tag number Print bar code Print bar code Print bar code Print bar code Print bar code Print bar code Print bar code Print bar code Print bar code Print bar code Print bar code Print bar code Print bar code Print bar code Print bar code |
| Barcode                                                                           | (can be useful when entering tags)                                                                                                    |
|                                                                                   | ☐ Return here to create another ✓ Preview before create                                                                                                    |
|                                                                                   | Create Cancel Help                                                                                                    |

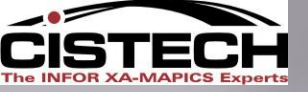

## Creation of a Cycle Count Group – Continued

| S Inventory Count Groups                                                                                                    |                                                                                                    |                                                                                                    |                                                                                                    |
|----------------------------------------------------------------------------------------------------|----------------------------------------------------------------------------------------------------|----------------------------------------------------------------------------------------------------|----------------------------------------------------------------------------------------------------|
| File Display Maintain Customize Navigation                                                                                                    | Help                                                                                                    |                                                                                                    |                                                                                                    |
| General   (all records)                                                                                                    | • 🚧 66' 🚄                                                                                                    | ि 🖊 सि 📸                                                                                                    |                                                                                                    |
| Inventory Count Groups                                                                                                    |                                                                                                    |                                                                                                    |                                                                                                    |
| Count group Description                                                                                                    | Туре                                                                                                    | Current count Post date                                                                                                    |                                                                                                    |
| Location Gr     Location Gr     Location Count Group 1     Count Week 32     Warehouse     Huntsville Dist. Nov Physical     Huntsville Dist. Oce. Physical     Huntsville Dist. Oce. Physical     Huntsville Dist. Dist. Dist. Physical     Huntsville Dist. Dist. Physical     Huntsville Dist. Dist. Dist. Physical     Huntsville Dist. Dist. Physical     Huntsville Dist. Dist. Physical     Huntsville Dist. Dist. Dist. Physical     Huntsville Dist. Dist. Dist. Physical     Huntsville Dist. Dist. Dist. Physical     Huntsville Dist. Dist. Dist. Physical     Huntsville Dist. Dist.     Huntsville Dist. Dist. Dist.     Huntsville Dist. Dist. Dis | Cycle count<br>Cycle count<br>Cycle count<br>Cycle count<br>Physical inven!<br>Physical inven!<br>Physical inven!<br>Physical inven!<br>Physical inven!<br>Cycle count<br>Cycle count<br>Cycle count<br>Cycle count<br>Cycle count<br>Physical inven!<br>Physical inven!<br>Physical inven!<br>Physical inven!<br>Physical inven!<br>Physical inven!<br>Physical inven!<br>Cycle count<br>Cycle count<br>Cycle count<br>Cycle count<br>Cycle count<br>Cycle count<br>Cycle count<br>Cycle count<br>Cycle count<br>Cycle count<br>Cycle count<br>Cycle count<br>Cycle count<br>Cycle count<br>Cycle count | 1         09/05/2000           2         09/13/2000           2         03/03/2009           1         1           1         1           1         11/12/2001           2         1           1         1           1         11/12/2001           2         1           1         11/12/2001           2         10/01/2002           1         02/03/2003           1         02/09/2003           1         02/09/2003           1         02/09/2003           1         02/09/2003           1         03/03/2009           1         03/03/2007           1         1           1         03/03/2009           3         03/03/2009           3         03/04/2009           1         03/04/2009           1         03/04/2009 | Once a Count Group is activated it cannot be edited to add or delete item numbers from the group.<br>If Current Count group =1, the count is activated, and the first count can be taken |
|                                                                                                    |                                                                                                    | When<br>create<br>the bo                                                                                                    | the 'Count Group' is<br>d, it will be displayed at<br>ottom of the list of groups                                                                                                    |
| Letart Diabay - Microsoft Ou                                                                                                    | G Microsoft                                                                                                    | · PowerPoint                                                                                                    | nting in Ma A status Connected I 20 Section A 124 y 201 Manuae 20 Section Decidory                                                                                                    |

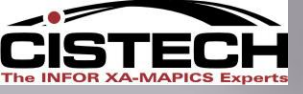

### Creation of a Cycle Count Group – Continued

If 'Activate Next Count' was not run at the time that the Count Group was created it will need to be done prior to entering count quantities.

- •Single click on the Count Group from the list
- •Right Click and select 'Maintain Menu' then 'Activate Next Count'

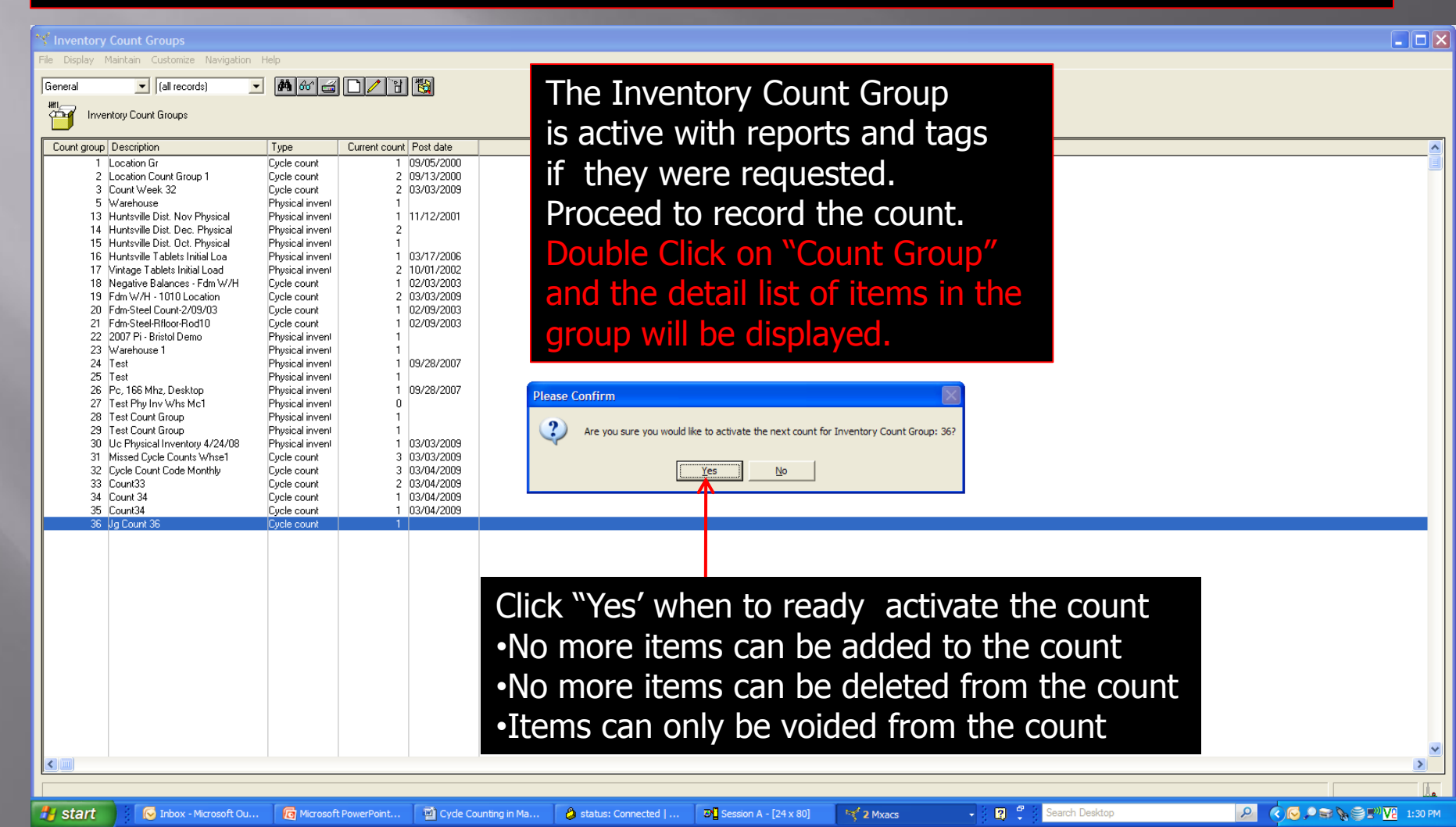

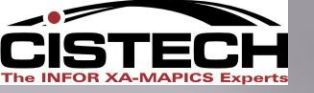

## Count Group Details "Count Information"

| 🌱 Inven    | t ry Coun                                                                                                    | t Items - 36                                                                                                    |                                                                                       |                                                                                                    |                                                                                                    |                                                          |                                                                                                |                                            |                                            |                                                                                                    |                  |                                                                                                    |                 |         |
|------------|----------------------------------------------------------------------------------------------------|----------------------------------------------------------------------------------------------------|---------------------------------------------------------------------------------------|----------------------------------------------------------------------------------------------------|----------------------------------------------------------------------------------------------------|----------------------------------------------------------|------------------------------------------------------------------------------------------------|--------------------------------------------|--------------------------------------------|----------------------------------------------------------------------------------------------------|------------------|----------------------------------------------------------------------------------------------------|-----------------|---------|
| File Displ | a Maintain                                                                                                    | n Customize Naviga                                                                                                    | tion Help                                                                             |                                                                                                    |                                                                                                    |                                                          |                                                                                                |                                            |                                            | the six error                                                                                                    |                  | o dioploy t                                                                                                    | ha agunt datail |         |
| Count Inf  | ormation                                                                                                    | <ul> <li>(all records)</li> </ul>                                                                                                    | <u>-</u>                                                                              | <u>* 4 L)/</u>                                                                                                    | 199649                                                                                                    | 1 6                                                      |                                                                                                | Users (                                    | can create                                 | uneir own                                                                                                    | view t           | o display t                                                                                                    | ne count detail |         |
| 1          | 36 Jg Cour                                                                                                    | nt 36                                                                                                    |                                                                                       |                                                                                                    |                                                                                                    |                                                          |                                                                                                |                                            |                                            |                                                                                                    |                  |                                                                                                    |                 |         |
| Whs        | Location                                                                                                    | Item                                                                                                    | Batch/lot                                                                             | FIFO                                                                                                    | Tag Assigned to                                                                                                    | Count<br>1 date                                          | Count 1 Count 1<br>qty out of<br>tolerance                                                     | Count 2 Count 2<br>qty out of<br>tolerance | Count 3 Count 3<br>qty out of<br>tolerance | Last<br>count<br>date                                                                                                    | Count<br>comment | Post Void date                                                                                                    | Void<br>reason  |         |
|            | FG01<br>H0LD<br>JUD101<br>JUD102<br>JUD103<br>JUD104<br>SHIP<br>FG01<br>FG01<br>FG01<br>SHIP<br>FG01<br>SHIP<br>SHIP<br>FG01<br>SHIP<br>FG01<br>SHIP<br>FG01<br>SHIP<br>SHIP<br>FG01<br>SHIP<br>FG01<br>SHIP<br>SHIP<br>FG01<br>SHIP<br>SHIP<br>FG01<br>SHIP<br>SHIP<br>SHIP<br>SHIP<br>SHIP<br>SHIP<br>SHIP<br>FG01<br>SHIP<br>SHIP<br>SHIP<br>FG01<br>SHIP<br>SHIP<br>SHIP<br>SHIP<br>SHIP<br>SHIP<br>SHIP<br>SHIP | 1000         1000           1000         1000           1000         1000           1000         1000           1000         1000           1000         1000           1000         1000           1001         1001           1001         1001           1002         1003           1003         1003           1004         1101           1102         1102           1103         1103           1103         1103           1104         1104           1104         1104           1104         1104           1104         1200           1200         1200           1200         1200           1200         1200           1200         1200           1200         1200           1201         1204           1202         1307           1312         1307 | 1<br>1234-12345<br>1234-12345<br>12345-1111<br>8631945345<br>1234815345<br>1234815345 | 12/11/2007<br>04/15/2008<br>09/12/2008<br>09/12/2008<br>09/11/2006<br>03/13/2008<br>02/12/2009<br>02/12/2009<br>02/07/2006<br>02/07/2006<br>02/07/2006<br>02/07/2006<br>02/07/2006<br>02/07/2006<br>03/03/2006<br>08/03/2006<br>08/03/2006<br>02/22/2008<br>02/22/2008<br>02/22/2008<br>02/22/2009<br>05/12/2009<br>05/12/2009<br>05/12/2009<br>05/12/2008<br>01/12/2006<br>09/14/2005<br>09/14/2007<br>04/22/2008 | 1<br>2<br>3<br>4<br>5<br>6<br>7<br>8<br>9<br>10<br>11<br>12<br>13<br>14<br>15<br>16<br>17<br>18<br>19<br>20<br>21<br>22<br>23<br>24<br>25<br>26<br>27<br>28<br>29<br>30<br>31<br>32<br>33<br>34<br>35<br>36<br>37<br>38<br>39<br>40<br>41<br>42<br>43<br>4<br>4<br>4<br>4<br>4<br>4<br>4<br>4<br>4<br>4<br>4<br>4<br>4 | Vie<br>•Wa<br>•Ite<br>•Loo<br>•Tag<br>•Co<br>•3 o<br>•Vo | ew sh<br>arehouse<br>m<br>cation<br>t Numbe<br>g# ( sort<br>unt Info<br>counts al<br>ided Iter | er<br>t -by Tag)<br>rmation<br>lowed<br>ms |                                            | 03/04/2009<br>03/04/2009<br>03/04/2009<br>03/04/2009<br>03/04/2009<br>03/04/2009<br>03/04/2009<br>03/04/2009<br>03/04/2009<br>009<br>009<br>009<br>009<br>009<br>009<br>009<br>009<br>009 |                  | Νο         Νο           Νο         Νο           Νο |                 |         |
| HI oto     | et 21                                                                                                    | Toboy Microsoft                                                                                                    | o. 6                                                                                  | Microsoft Down-De                                                                                                    | int III Outle Counting i                                                                                                    | Ma @                                                     | atatua Connoctad I                                                                             | D Consign A [24 x 60]                      | and a survey                               | . o -                                                                                                    | Search Desiste   | 0                                                                                                    |                 |         |
| 🚛 sta      | 15                                                                                                    | 1000X - Microsoft                                                                                                    |                                                                                       | Microsott PowerPo                                                                                                    | int 🔤 Cycle Counting in                                                                                                    | Ma 🤤                                                     | status: Connected                                                                              | Session A - [24 X 80]                      | Mxacs                                      | - 🛄 -                                                                                                    | Search Deskto    | Υ.                                                                                                    |                 | 1:44 PM |

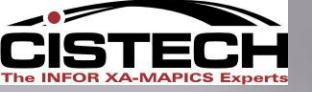

## Count Group Details " Enter Count Information"

| 🜱 Inventory  | / Count Items - 36         |           |                   |                  |                  |                |               |             |                            |               |             |                 |              |
|--------------|----------------------------|-----------|-------------------|------------------|------------------|----------------|---------------|-------------|----------------------------|---------------|-------------|-----------------|--------------|
| File Display | Maintain Customize Naviga  | tion Help | )                 |                  |                  |                |               |             |                            |               |             |                 |              |
| Count Inform | Create                     | l l       | <b>M</b> 66 🛋 🗋 🗸 | / 1 8 8 4 9 9    |                  |                |               |             |                            |               |             |                 |              |
| #1           | Delete                     | ľ         |                   |                  |                  |                |               |             |                            |               |             |                 |              |
| ° 🏹 🕫        | Activate Next Count        |           |                   |                  |                  |                |               |             |                            |               |             |                 |              |
| Whs Lo       | Random Count Entry         | pt        | FIFO              | Highlight the    | item to          | be count       | ed, and t     | hen navig   | ate to the                 | Menu Bar      | and select  | "Maintain".     | ~            |
|              | Sequential Count Entry     |           | <b>-</b>          | Soloct "Soau     | ontial Co        | unt" from      | o tha dra     | n down a    | nd a dialoc                | hov to or     | tor the cou | nt will annoar  |              |
| 1 FG         | Mass Change                |           | 12/11/2007        | Select Sequ      |                  |                |               | p uown ai   |                            |               |             | nt will appeal. |              |
| 1 HO         | Generate Tag Numbers       |           | 04/15/2008        | See next scr     | een              |                |               |             |                            |               |             |                 |              |
| 1 JUI        | Inventory Count Group opti | ions 🕨    | 09/12/2006        | 4                |                  | U No           | U No          | UN          | o 03/04/200                | 9             | No          |                 | _            |
| 1 JUI        | Item Location options      | I         | 09/11/2006        | 5                |                  | 0 No           | 0 No          | 0 N         | o 03/04/200                | 9             | No          |                 |              |
| 1 JUI        | Item Warehouse options     | - + I     | 09/11/2006        | 6                |                  | 0 No           | 0 No          | 0 N         | o 03/04/200                | 9             | No          |                 |              |
| 1 SH         | Warehouse options          |           | 03/13/2008        | 8                |                  | U NO<br>O No   | U NO<br>U NO  |             | o 03/04/200<br>o 03/04/200 | 9             | No          |                 |              |
| 1 FG         | Warehouse Location options | s •       | 10/26/2005        | 9                |                  | 0 No           | 0 No          |             | o 03/04/200                | 9             | No          |                 |              |
| 1 FG         | Templates                  |           | 03/03/2009        | 10               |                  | 0 No           | 0 No          | 0 N         | o 03/04/200                | 9             | No          |                 |              |
| 1 JUÉ        | 102 1001                   | _         | 11/02/2006        | 11               |                  | 0 No           | 0 No          | 0 N         | o 03/04/200                | 9             | No          |                 |              |
|              | 104 1001                   |           | 02/07/2006        | 12               |                  | U No           | U No<br>O No  |             | o U3/U4/2UU<br>o 02/04/200 | 9             | No          |                 |              |
| 1 SHI        | P 1001                     |           | 04/11/2008        | 14               |                  | 0 No           | 0 No          |             | o 03/04/200                | 9             | No          |                 |              |
| 1 FGC        | 1 1002                     |           | 09/14/2005        | 15               |                  | 0 No           | 0 No          | 0 N         | o 03/04/200                | 9             | No          |                 |              |
| 1 FG0        | 1 1003                     |           | 09/14/2005        | 16               |                  | 0 No           | 0 No          | 0 N         | o 01/25/200                | 6             | No          |                 |              |
| 1 010        | 12 1003                    |           | 01/25/2006        | 17               |                  | 0 No           | 0 No          |             | o 01/25/200                | 6             | No          |                 |              |
| 1 541        | P 1101                     | 1234.123  | 45 08/03/2006     | 18               |                  | U NO<br>U No   | U NO<br>U NO  |             | o 03/04/200                | 9             | NO          |                 |              |
| 1 SHI        | P2 1101                    | 1234-123  | 45 08/03/2006     | 20               |                  | 0 No           | 0 No          |             | o 03/04/200                | 9             | No          |                 |              |
| 1 A14        | .1 1102                    | 12345-11  | 11 08/03/2006     | 21               |                  | 0 No           | 0 No          | 0 N         | o 03/04/200                | 9             | No          |                 |              |
| 1 FGC        | 1 1102                     | 12345678  | -3 08/03/2006     | 22               |                  | 0 No           | 0 No          | 0 N         | o 03/04/200                | 9             | No          |                 |              |
| 1 SHI        | P 1102                     | 12345-11  | 11 08/03/2006     | 23               |                  | 0 No           | 0 No          | 0 N         | o 03/04/200                | 9             | No          |                 |              |
| 1 600        | I 1103<br>1 1103           | 86319453  | 45 08/03/2006     | 24               |                  | U No<br>O No   | U No<br>O No  |             | o U3/U4/2UU<br>o 03/04/200 | 9             | No          |                 |              |
| 1 SHI        | P 1103                     | 12348153  | 45 08/03/2006     | 25               |                  | 0 No           | 0 No          |             | o 03/04/200                | 9             | No          |                 |              |
| 1 FGC        | 1 1104                     |           | 02/22/2006        | 27               |                  | 0 No           | 0 No          | 0 N         | o 03/03/200                | 9             | No          |                 |              |
| 1 SHI        | P 1104                     |           | 04/30/2008        | 28               |                  | 0 No           | 0 No          | 0 N         | o 03/03/200                | 9             | No          |                 |              |
| 1 SHI        | P2 1104                    |           | 02/22/2006        | 29               |                  | 0 No           | 0 No          | 0 N         | o 03/03/200                | 9             | No          |                 |              |
| 1 010        | 11 1104                    |           | 10/25/2005        | 30               |                  | U No           | U NO          |             | o U3/U3/2UU<br>o 02/02/200 | 9             | No          |                 |              |
| 1 660        | 12 1104                    |           | 11/09/2007        | 32               |                  | 0 No           | 0 No          |             | o 11/12/200                | 1             | No          |                 |              |
| 1 SHI        | P 1200                     |           | 06/10/2008        | 33               |                  | 0 No           | 0 No          | 0 N         | 0                          |               | No          |                 |              |
| 1 SHI        | P2 1200                    |           | 02/12/2009        | 34               |                  | 0 No           | 0 No          | 0 N         | 0                          |               | No          |                 |              |
| 1 010        | 11 1200                    |           | 05/20/2008        | 35               |                  | 0 No           | 0 No          | 0 N         | 0                          |               | No          |                 |              |
| 1 010        | 12 1200                    |           | 05/15/1998        | 36               |                  | U No           | U No<br>O No  |             | 0                          |               | No          |                 |              |
| 1 60         | 1 1201                     |           | 01/19/2006        | 38               |                  | 0 No           | 0 No          |             | 0                          |               | No          |                 |              |
| 1 010        | 12 1204                    |           | 09/14/2005        | 39               |                  | 0 No           | 0 No          | 0 N         | 0                          |               | No          |                 |              |
| 1 B01        | 00 1208                    |           | 09/14/2000        | 40               |                  | 0 No           | 0 No          | 0 N         | 0                          |               | No          |                 |              |
| 1 010        | 12 1302                    |           | 01/26/2004        | 41               |                  | 0 No           | 0 No          | 0 N         | o 11/12/200                | 1             | No          |                 |              |
| 1 A1A        | .i 1307<br>it 1212         |           | 09/14/2007        | 42               |                  | U No           | U No<br>O No  |             | o 11/12/200                | 4             | No          |                 |              |
| r Fut        | 1312                       |           | 0472272008        | 43               |                  | U NU           | טאן ט         | UK          | 0 11/12/200                |               | NU          |                 | × ×          |
|              |                            |           |                   |                  |                  |                |               |             |                            |               |             |                 |              |
|              |                            |           |                   |                  |                  |                |               |             |                            |               |             |                 |              |
| A start      | 🔽 Inbox - Microsof.        | G         | Microsoft Power   | PowerPoint Slide | Cycle Counting i | A status: Conn | ect 🔊 Session | A - [24 😽 3 | Avace -                    | Search Deskto | D           |                 | 0 V2 1-59 PM |

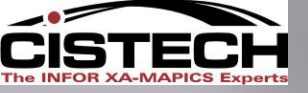

Count Group Details "Enter Count Information"

## Speed Data Entry – Sequential Entry Warehouse/Location/Item Warehouse/Item/Location Tag Number

# Random Entry By Item By Tag By Barcode

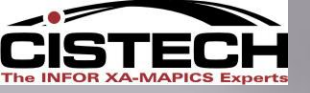

## Count Group Details " Enter Count Information" SEQUENTIAL

| File (<br>Court | entory Coun<br>isplay Maintair<br>Information<br>36 Jg Cour                                                                                                    | t Items - 36<br>Customize Navig<br>(all records)<br>nt Group 36                                                                                                    | ation Help                                                                                                    | *(3)) <u>/</u>                                                                                                    | 11 10 1                                                                                                    | <u>, 19</u>               | đ                                                                                                    | Initially the use must key the following information on the first item:<br>•Count quantity for the item/location<br>•Count by user – your name<br>•Count Date – today's date (if the count was done today)                                                                                                    |                                             |                                                                                                    |                                                                                                    |                            |                        |                                 |   |
|-----------------|----------------------------------------------------------------------------------------------------|----------------------------------------------------------------------------------------------------|----------------------------------------------------------------------------------------------------|----------------------------------------------------------------------------------------------------|----------------------------------------------------------------------------------------------------|---------------------------|----------------------------------------------------------------------------------------------------|----------------------------------------------------------------------------------------------------|---------------------------------------------|----------------------------------------------------------------------------------------------------|----------------------------------------------------------------------------------------------------|----------------------------|------------------------|---------------------------------|---|
| Wh              | Location                                                                                                    | Item                                                                                                    | Batch/lot                                                                                                    | FIFO                                                                                                    | Tag                                                                                                    | Assigned to               | Count<br>1 date                                                                                                    | Count I Count I<br>qty out of                                                                                                    | Lount 2 Lount 2<br>qty out of<br>tolerance  | Lount 3 Lount 3<br>qty out of                                                                                                 | Last<br>count<br>date                                                                                                    | Count<br>comment           | Post<br>date           | Void Void<br>reason             |   |
| 1               | EG01                                                                                                    | 1000                                                                                                    |                                                                                                    | 12/11/2007                                                                                                    | 1                                                                                                    |                           |                                                                                                    | 0 No                                                                                                    | I No                                        |                                                                                                    | 03/04/2009                                                                                                    |                            | N                      | No                              |   |
|                 | HOLD<br>JUDIO1<br>JUDIO2<br>JUDIO2<br>JUDIO3<br>JUDIO3<br>JUDIO2<br>SHIP<br>SHIP2<br>FG01<br>JUDIO2<br>JUDIO3<br>JUDIO2<br>JUDIO3<br>JUDIO5<br>SHIP<br>FG01<br>SHIP2<br>AIA1<br>FG01<br>SHIP2<br>AIA1<br>FG01<br>SHIP2<br>AIA1<br>FG01<br>SHIP2<br>AIA1<br>FG01<br>SHIP2<br>AIA1<br>FG01<br>SHIP2<br>FG01<br>SHIP2<br>FG01<br>SHIP2<br>FG01<br>SHIP2<br>COUNT | 1000<br>1000<br>1000<br>1000<br>1000<br>1000<br>1000<br>1001<br>1001<br>1001<br>1001<br>1001<br>1001<br>1001<br>1001<br>1002<br>1003<br>1003<br>1003<br>1003<br>1003<br>1004<br>1101<br>1102<br>1102<br>1102<br>1102<br>1103<br>1103<br>1104<br>1104 | 1<br>1234-12345<br>1234-12345<br>12345-1111<br>1234578-3<br>12345-1111<br>8631945345<br>8631945345<br>1234815345<br>1234815345<br>1234815345 | 04/15/2008<br>02/13/2008<br>09/12/2006<br>09/11/2006<br>09/11/2006<br>03/13/2008<br>02/12/2009<br>10/26/2005<br>03/03/2009<br>11/02/2005<br>02/07/2006<br>02/07/2006<br>02/07/2006<br>02/07/2006<br>02/07/2006<br>03/13/2006<br>08/03/2006<br>08/03/2006<br>00/02/22/2008<br>02/22/2008<br>02/22/2008<br>02/22/2008<br>02/22/2008<br>02/22/2008<br>02/22/2008<br>02/22/2008 | 2<br>3<br>4<br>5<br>6<br>7<br>8<br>9<br>10<br>11<br>11<br>12<br>21<br>21<br>22<br>23<br>14<br>25<br>24<br>25<br>24<br>25<br>24<br>25<br>24<br>25<br>26<br>27<br>28<br>30<br>31<br>32<br>33<br>4<br>7' is che<br>be displ<br>e will r | ecked,<br>ayed o<br>emain | Count gro<br>Court gro<br>Current g<br>Tag<br>Item<br>Warehou<br>Warehou<br>Warehou<br>Warehou<br>Count du<br>Count du<br>Coun | 0 No     0 No     0 No     0 No     0 No     0 No     1 No     1     1     1000 se     1    1     1000 se     10 se     10 se     10 se se     10 se se se se se se se se se se se se se | C No<br>O No<br>O No<br>Templates<br>Cancel | U No<br>O No<br>O No<br>O No<br>O No<br>E<br>U Help<br>E<br>E<br>O No<br>O No<br>O No<br>O No<br>O No<br>O No<br>O No<br>O No | 03/04/2009<br>03/04/2009<br>03/03/200<br>03/03/200<br>03/03/200<br>03/03/200 | Contii<br>Count<br>until o | nuing<br>s for<br>comp | recording<br>"count 1'<br>lete. |   |
|                 | ave to                                                                                                    | be ente                                                                                                    | red ead                                                                                                    | ch time                                                                                                    |                                                                                                    |                           |                                                                                                    |                                                                                                    |                                             | 0 No                                                                                                    | 11/12/2001                                                                                                    |                            | N                      | No                              | > |
|                 | tart                                                                                                    | 闷 Inbox - Microsof                                                                                                    | F 👩 Micro                                                                                                    | osoft Power                                                                                                    | PowerPoin                                                                                                    | ıt Slide 👜                | Cycle Countin                                                                                                    | g i 🔕 status: Connec                                                                                                    | :t 31 Session A - [24                       | 4 🥳 4 Mxacs                                                                                                    | - 12                                                                                                    | Search Deskt               | op                     |                                 |   |

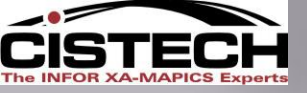

## Count Group Details " Enter Count Information" RANDOM

If an item is discovered in a location but Mapics is not showing any of that item in the location, then a tag can be created in the Count Group

| S Inventory   | unt Items - 36            |                       |                  |                  |                           |                 |              |               |         |                   |                            |
|---------------|---------------------------|-----------------------|------------------|------------------|---------------------------|-----------------|--------------|---------------|---------|-------------------|----------------------------|
| File Display  | Maintain Customize Naviga | ation Help            |                  |                  |                           |                 |              |               |         |                   |                            |
| Count Inform  | Create                    |                       | 1/11 13 18 15 0  |                  |                           |                 |              |               |         |                   |                            |
|               | Change                    |                       |                  |                  |                           |                 |              |               |         |                   |                            |
| <b>1</b> 36   | Delete                    |                       |                  |                  |                           |                 |              |               |         |                   |                            |
|               | Activate Next Count       |                       |                  | /                |                           |                 |              |               |         |                   |                            |
| Whs Lo        | Random Count Entry        |                       | om the 'Maii     | ntain' optioi    | n on the m                | ienu bar, s     | select 'Ra   | ndom Count    | Entry   | id Void<br>reason |                            |
|               | Sequential Count Entry    |                       | \ dialog boy     | will annoar      | ac chown                  | on the ne       | vt ccroor    | h to rocord t | ho ·    |                   |                            |
| 1 A1/         | Mass Change               | 111 08,               | A ulalog box     | will appear      | as shown                  | on the he       | ext screer   |               |         |                   |                            |
| 1 A1/-        | Generate Tag Numbers      | 09/ ite               | em not initial   | lv included      | in the cou                | int.            |              |               | No      |                   |                            |
| 1 B0          | Inventory Count Group opt | tions 🕨 09,           |                  | i) interacea     |                           |                 |              |               | No      |                   |                            |
| 1 FG          | Item Location options     | 12/11/2007            | 1                | 03/05/2009 40    | D4 No<br>D No             | 0 No            | 0 No<br>0 No | 03/04/2009    | No      |                   |                            |
| 1 FG          | Warehouse options         | 03/03/2009            | 10               |                  | 0 No                      | 0 No            | 0 No         | 03/04/2009    | No      |                   |                            |
| 1 FG          | Warehouse Location option | o9/14/2005            | 15               |                  | 0 No                      | 0 No            | 0 No         | 03/04/2009    | No      |                   |                            |
| 1 FG -        |                           | 09/14/2005            | 16               |                  | 0 No                      | 0 No            | 0 No         | 01/25/2006    | No      |                   |                            |
| 1 FG<br>1 FGα | Templates                 | 01/11/2006            | 18               |                  | U NO<br>U NO              | U NO<br>O No    | U NO<br>O No | 03/04/2009    | No      |                   |                            |
| 1 FG0         | 1103                      | 8631945345 08/03/2006 | 25               |                  | 0 No                      | 0 No            | 0 No         | 03/04/2009    | No      |                   |                            |
| 1 FG0         | I 1104                    | 02/22/2006            | 27               |                  | 0 No                      | 0 No            | 0 No         | 03/03/2009    | No      |                   |                            |
| 1 FG0         | 1 1115                    | 11/09/2007            | 32               |                  | 0 No                      | 0 No            | 0 No         | 11/12/2001    | No      |                   |                            |
| 1 FG0         | 1 1201                    | 01/2//2006            | 37               |                  |                           | U NO<br>Û NO    | U NO<br>U NO |               | NO      |                   |                            |
| 1 FGO         | 1312                      | 04/22/2008            | 43               |                  | 0 No                      | 0 No            | 0 No         | 11/12/2001    | No      |                   |                            |
| 1 FG0         | 2001                      | 06/08/2000            | 45               |                  | 0 No                      | 0 No            | 0 No         | 11/12/2001    | No      |                   |                            |
| 1 FG0         | 2001                      | 06/13/2003            | 46               |                  | 0 No                      | 0 No            | 0 No         | 11/12/2001    | No      |                   |                            |
| 1 FG0         | 2001                      | 06/27/2003            | 47               |                  | 0 No                      | 0 No            | 0 No         | 11/12/2001    | No      |                   |                            |
| 1 FG0         | 2001                      | 07/24/2003            | 49               |                  | 0 No                      | 0 No            | 0 No         | 11/12/2001    | No      |                   |                            |
| 1 FG0         | 2001                      | 08/05/2003            | 50               |                  | 0 No                      | 0 No            | 0 No         | 11/12/2001    | No      |                   |                            |
| 1 FG0         | 2001                      | 01/07/2004            | 51               |                  | 0 No                      | 0 No            | 0 No         | 11/12/2001    | No      |                   |                            |
| 1 FG0         | 2001                      | 03/10/2004            | 53               |                  | 0 No                      | 0 No            | 0 No         | 11/12/2001    | No      |                   |                            |
| 1 FG0         | 2001                      | 09/14/2005            | 54               |                  | 0 No                      | 0 No            | 0 No         | 11/12/2001    | No      |                   |                            |
| 1 FG0         | 2002                      | 03/27/1998            | 55               |                  | 0 No                      | 0 No            | 0 No         | 11/12/2001    | No      |                   |                            |
| 1 FG0         | 2002                      | 06/08/2000            | 56               |                  | U No<br>U No              | U No<br>U No    | U No<br>U No | 11/12/2001    | No      |                   |                            |
| 1 FG0         | 2002                      | 06/27/2003            | 58               |                  | 0 No                      | 0 No            | 0 No         | 11/12/2001    | No      |                   |                            |
| 1 FG0         | 2002                      | 08/05/2003            | 59               |                  | 0 No                      | 0 No            | 0 No         | 11/12/2001    | No      |                   |                            |
| 1 FG0         | 2002                      | 01/20/2004            | 60               |                  | 0 No                      | 0 No            | 0 No         | 11/12/2001    | No      |                   |                            |
| 1 FG0         | I 3002<br>I 2002          | 01/30/1998            | 61               |                  | U No<br>D No              | U No<br>O No    | U No<br>O No |               | No      |                   |                            |
| 1 FG0         | I 3002                    | 01/30/1998            | 72               |                  | 0 No                      | 0 No            | 0 No         |               | No      |                   |                            |
| 1 HOL         | D 1000                    | 04/15/2008            | 2                |                  | 0 No                      | 0 No            | 0 No         | 03/04/2009    | No      |                   |                            |
| 1 JUD         | 01 1000                   | 02/13/2008            | 3                |                  | 0 No                      | 0 No            | 0 No         | 03/04/2009    | No      |                   |                            |
|               | 02 1000                   | 09/12/2006            | 4                |                  | U No<br>D No              | U No<br>O No    | U No<br>O No | 03/04/2009    | No      |                   |                            |
| 1 JUD         | 03 1000                   | 09/11/2006            | 5                |                  | 0 No                      | 0 No            | 0 No         | 03/04/2009    | No      |                   |                            |
| 1 JUD         | 04 1000                   | 09/11/2006            | 6                |                  | 0 No                      | 0 No            | 0 No         | 03/04/2009    | No      |                   |                            |
| 1 JUD         | 04 1001                   | 02/07/2006            | 12               |                  | 0 No                      | 0 No            | 0 No         | 03/04/2009    | No      |                   | ✓                          |
|               |                           |                       |                  |                  |                           |                 |              |               |         |                   | >                          |
|               |                           |                       |                  |                  |                           |                 |              |               |         |                   |                            |
| 👭 start       | Inbox - Microsof          | G Microsoft Power     | PowerPoint Slide | Cycle Counting i | a status: Connect         | Session A - [24 | MY 3 Myacs   | Search        | Desktop |                   | ■ <sup>3)</sup> V2 2:24 PM |
| - Chant       |                           |                       |                  |                  | - All and a second second |                 | , or mades   |               |         |                   | <u></u>                    |

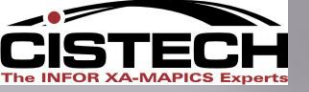

🛃 start

😡 Inbox - Microsof.

👰 PowerPoint Slide...

Microsoft Power...

📓 Cycle Counting i...

## Count Group Details " Enter Count Information" RANDOM

| 🜱 Inven    | tory Coun        | nt Items - 36                     |                                    |                          |                 |                 |                 |                               |                 |                                              |          |            |           |     |
|------------|------------------|-----------------------------------|------------------------------------|--------------------------|-----------------|-----------------|-----------------|-------------------------------|-----------------|----------------------------------------------|----------|------------|-----------|-----|
| File Displ | ay Maintaii      | n Customize                       | Navigation Help                    |                          |                 |                 |                 |                               |                 |                                              |          |            |           |     |
| Count Inf  | ormation         | <ul> <li>(all records)</li> </ul> |                                    | 64 🛋 🗋 🦊                 | 1 8 8 4 3       | <b>R</b> 6      |                 |                               |                 |                                              |          |            |           |     |
| 1          | 36 Jg Cou        | nt Group 36                       |                                    |                          |                 |                 |                 |                               |                 |                                              |          |            |           |     |
| Whs        | Location         | Item                              | Batch/lot                          | FIFO                     | Tag Assigned to | Count<br>1 date | Count 1 Count 1 | Count 2 Count 2               | Count 3 Count 3 | Last                                         | Count    | Post Void  | Void      | ^   |
|            | 1414             | 1100                              |                                    |                          |                 | 1 ddie          | tolerance       | tolerance                     | tolerance       | date                                         | Commerk  |            | leason    |     |
| 1          | A1A1<br>A1A1     | 1102<br>1103                      | 12345-1111<br>8631945345           |                          | rifv that t     | he Te           | mplate (to      | n of the w                    | indow) is       | 'Randor                                      | n Cour   | nt Entrv I | hv Item') |     |
| 1          | A1A1<br>B0100    | 1307<br>1208                      |                                    | 09/14/2000               | 40              |                 |                 |                               |                 | Ranaoi                                       |          | No No      | sy reem y |     |
| 1          | FG01<br>FG01     | 1000                              |                                    | 12/11/2007               | 1               | 03/05/2009      | 404 No<br>0 No  | 0 No<br>0 No                  | 0 No<br>0 No    | 03/04/2009                                   |          | No         |           |     |
| li         | FG01             | 1001                              | 🌱 Random Cour                      | nt Entry                 |                 |                 | 0 No            | 0 No                          | 0 No            | 03/04/2009                                   |          | No         |           |     |
|            | FG01<br>FG01     | 1002<br>1003                      | <u> </u>                           | <b>/</b>                 |                 |                 | U No<br>O No    | U No<br>O No                  | U No<br>O No    | 03/04/2009<br>01/25/2006                     |          | No         |           |     |
| 1          | FG01<br>FG01     | 1004<br>1102                      | Random count er                    | ntry by item 💌           | Templates       |                 | 0 No<br>0 No    | 0 No<br>0 No                  | 0 No<br>0 No    | 03/04/2009                                   |          | No         |           |     |
| li –       | FG01             | 1103                              |                                    |                          |                 |                 | 0 No            | 0 No                          | 0 No            | 03/04/2009                                   |          | No         |           |     |
| 1          | FG01<br>FG01     | 1104<br>1115                      | Count group                        | 26                       | ন               |                 | U No<br>U No    | U No<br>U No                  | U No<br>U No    | 03/03/2009<br>11/12/2001                     |          | No         |           |     |
| 1          | FG01<br>FG01     | 1201<br>1204                      | Count group<br>Current group count | 1                        | <u> </u>        |                 | 0 No            | 0 No<br>0 No                  | 0 No<br>0 No    |                                              |          | No         |           |     |
| E .        | FG01             | 1312                              | Item                               |                          | <b>Q</b> 66'    |                 | Kev th          | e following i                 | nformation      | 12/2001                                      |          | No         |           |     |
|            | FG01             | 2001                              | Warehouse                          | <u> </u>                 | <u> </u>        |                 | ite y ti        | Ttom                          | mormation       | <ul> <li>12/2001</li> <li>12/2001</li> </ul> |          | No         |           |     |
| 1          | FG01             | 2001                              | Warehouse location                 |                          |                 |                 |                 | •item                         |                 | 12/2001                                      |          | No         |           |     |
| E .        | FG01             | 2001                              | Batch/lot                          |                          |                 |                 |                 | <ul> <li>Warehouse</li> </ul> |                 | 12/2001                                      |          | No         |           |     |
| l          | FG01<br>FG01     | 2001                              | FIFO date                          | 11                       | •               |                 |                 | <ul> <li>Warehouse</li> </ul> | e Location      | 2/2001                                       |          | No         |           |     |
| 1          | FG01 •           | 2001                              | Count quantity                     | 0.000                    | _               |                 |                 | <ul> <li>Count Qua</li> </ul> | ntity           | 12/2001<br>12/2001                           |          | No         |           |     |
| li –       | FG01             | 2001                              | Count by user                      |                          |                 |                 |                 | •Count by I                   | ,<br>Iser       | 2/2001                                       |          | No         |           |     |
| li         | FG01<br>FG01     | 2002                              | Count date                         | //                       | <b>T</b>        |                 |                 | •Count Date                   |                 | 2/2001                                       |          | No         |           |     |
| 1          | FG01<br>FG01     | 2002<br>2002                      | Return here to cr                  | eate another             |                 | -               |                 |                               |                 | 12/2001                                      |          | No         |           |     |
| li         | FG01             | 2002                              | Continuo                           |                          | Holp            | 1               |                 | //                            | ••••            | 1                                            |          | No         |           |     |
| H          | FG01<br>FG01     | 2002<br>3002                      | Continue                           |                          |                 |                 | The ite         | m/location w                  | Ill be adde     | d to the c                                   | count gi | oup        |           |     |
| 1          | FG01<br>FG01     | 3002<br>3003                      |                                    | 01/30/1998               | 72              | 00              | 0 No<br>0 No    | O No<br>O No                  | O No<br>O No    |                                              |          | No         |           |     |
| 1          | HOLD             | 1000                              |                                    | 04/15/2008               | 2               |                 | 0 No            | 0 No<br>0 No                  | 0 No<br>0 No    | 03/04/2009                                   |          | No         |           |     |
| i          | JUDI02           | 1000                              |                                    | 09/12/2006               | 4               |                 | 0 No            | 0 No                          | 0 No            | 03/04/2009                                   |          | No         |           |     |
| 1          | JUDIO2<br>JUDIO3 | 1001<br>1000                      |                                    | 11/02/2006<br>09/11/2006 | 11<br>5         |                 | 0 No<br>0 No    | 0 No<br>0 No                  | 0 No<br>0 No    | 03/04/2009<br>03/04/2009                     |          | No         |           |     |
| 1          | JUDI04           | 1000                              |                                    | 09/11/2006               | 6<br>12         |                 | 0 No<br>0 No    | 0 No<br>0 No                  | 0 No<br>0 No    | 03/04/2009                                   |          | No         |           |     |
| <          | 000104           | 1.301                             |                                    | 55 0172000               | 12              |                 | 0 110           | 0 110                         | 0 10            | 0010472000                                   |          | NO         |           | >   |
|            |                  |                                   |                                    |                          |                 |                 |                 |                               |                 |                                              |          |            |           | . 2 |

避 Session A - [24 ...

👌 status: Connect...

🏹 4 Mxacs

🔎 🔇 🕞 🗟 🎘 🍧 🛒 🔽 2:32 РМ

- 🛛 🗘

Search Desktop

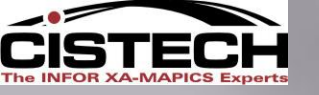

## Count Group Details • Enter Count Information" RANDOM

#### ventory Count Items - 36

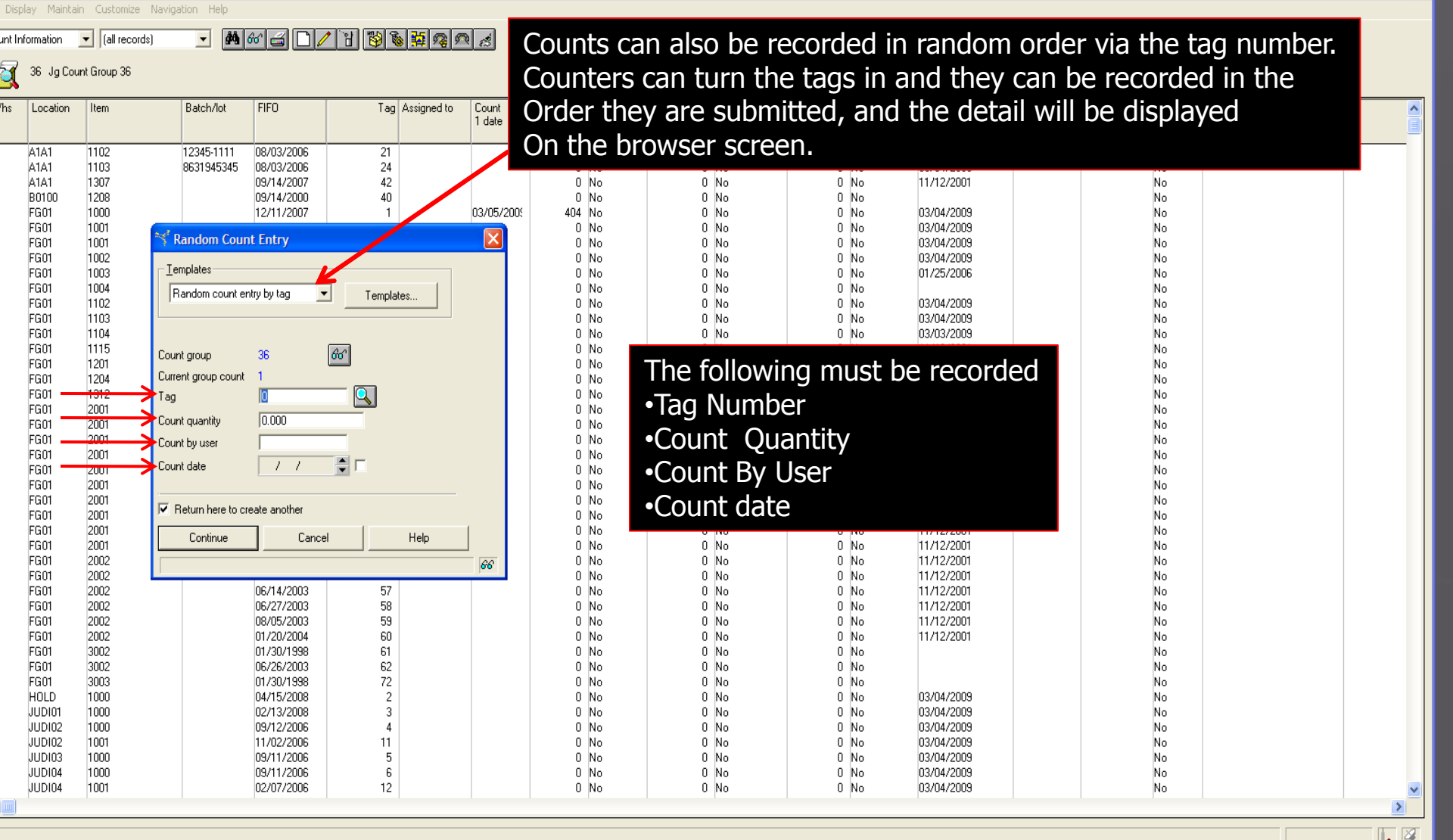

Start 😥 😡 Inbox - Microsof

📓 Cycle Counting i... 👌 status: Connect... 🛛 📴 S

?

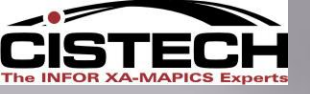

## Count Group Details " Count 1 – Out of Tolerance

| S <sup>2</sup> Inventory Co<br>File Display Main                                      | <mark>unt Items - 36</mark><br>Itain Customize Naviga   | tion Help Revi                                                                                               | ew cou                          | int tole                                                                                                    | erance                                                                           | after c                                              | count c                                                      | one to                                                                                                    | see                       | which                            | items          |                                |
|---------------------------------------------------------------------------------------|---------------------------------------------------------|----------------------------------------------------------------------------------------------------|---------------------------------|----------------------------------------------------------------------------------------------------|----------------------------------------------------------------------------------|------------------------------------------------------|--------------------------------------------------------------|----------------------------------------------------------------------------------------------------|---------------------------|----------------------------------|----------------|--------------------------------|
| Count Information                                                                     | <ul> <li>(all records)</li> </ul>                       |                                                                                                    | roquiro                         | a racc                                                                                                    | nunt <sup>–</sup>                                                                | Thon "M                                              | ctivate                                                      | a Nlavt                                                                                                    |                           | nt″                              |                |                                |
| 📲 36 JgC                                                                              | Count Group 36                                          | VVIII                                                                                                    | equire                          | arect                                                                                                    | Juni                                                                             |                                                      |                                                              |                                                                                                    | CUU                       |                                  |                |                                |
| Whs Location                                                                          | n Item                                                  | Batch/lot FIFO                                                                                               | Tag Assigned                    | to Count Co<br>1 date                                                                                             | ount 1 Count 1<br>qty out of<br>tolerance                                        | Count 2 Count 2<br>qty out of<br>tolerance           | Count 3 Count 3<br>qty out of<br>tolerance                   | Last<br>count<br>date                                                                                        | Count Pos<br>comment date | st Void<br>e                     | Void<br>reason |                                |
| 1 FG01<br>1 H0LD<br>1 JUDI01<br>1 JUDI02<br>1 JUDI03<br>1 JUDI04<br>1 SHIP<br>1 SHIP2 | 1000<br>1000<br>1000<br>1000<br>1000<br>1000<br>1000    | 12/11/2007<br>04/15/2008<br>02/13/2008<br>09/12/2006<br>09/11/2006<br>09/11/2006<br>03/13/2008<br>02/12/2009 | 1<br>2<br>3<br>4<br>5<br>6<br>7 | 03/05/200<br>03/05/200<br>03/05/200<br>03/05/200<br>03/05/200<br>03/05/200<br>03/05/200<br>03/05/200<br>03/05/200 | 404 No<br>100 Yes<br>1,100 Yes<br>1,100 Yes<br>1,300 Yes<br>1,400 Yes<br>300 Yes | 0 No<br>0 No<br>0 No<br>0 No<br>0 No<br>0 No<br>0 No | 0 No<br>0 No<br>0 No<br>0 No<br>0 No<br>0 No<br>0 No<br>0 No | 03/04/2009<br>03/04/2009<br>03/04/2009<br>03/04/2009<br>03/04/2009<br>03/04/2009<br>03/04/2009<br>03/04/2009 |                           | No<br>No<br>No<br>No<br>No<br>No |                |                                |
| 1 FG01<br>1 FG01<br>1 JUDI02                                                          | 1001<br>1001<br>1001                                    | 10/26/2005<br>1 03/03/2009                                                                                   | 9<br>10                         | 03/05/2009<br>03/05/2009<br>03/05/2009                                                                            | 500 Yes<br>500 Yes<br>500 Yes<br>1,200 Yes                                       | If count is                                          | out of tole                                                  | rance it w                                                                                                   | ill say "                 | Yes".                            |                |                                |
| 1 JUDI04<br>1 JUDI05<br>1 SHIP<br>1 FG01                                              | 1001<br>1001<br>1001<br>1002<br>will s                  | ating the Nex<br>start the proc                                                                              | xt Count<br>ess of              | 2005<br>2005<br>2005<br>2005                                                                                      | 1,500 Yes<br>400 Yes<br>5,000 Yes<br>600 Yes                                     | The out of<br>Inputted ir                            | tolerance<br>the item                                        | is based u<br>warehouse                                                                                      | pon the<br>e record       | e count to<br>I.                 | lerance perce  | entage                         |
| 1 FG01<br>1 01012<br>1 FG01<br>1 SHIP                                                 | 1003<br>1003<br>1004<br>1101<br>1101<br>Seco            | unting and ta<br>nd count. Na                                                                                | king the<br>vigate to           | 2005<br>2005<br>2005<br>2005<br>2005                                                                              | 700 Yes<br>6,000 Yes<br>800 Yes<br>7,000 Yes                                     | U No<br>O No<br>O No<br>O No                         | U No<br>O No<br>O No<br>O No                                 | 01/25/2006<br>01/25/2006<br>03/04/2009                                                                       |                           | No<br>No<br>No                   |                |                                |
| 1 5HIP2<br>1 A1A1<br>1 FG01<br>1 SHIP<br>1 A1A1                                       | $1102 \\ 1102 \\ 1102 \\ 1102 > Ma$                     | ntory Count (<br>intain>Activa                                                                               | Group objec<br>Ite Next Cou     | t 2009<br>2009<br>2009<br>2009<br>2009                                                                            | 800 res<br>1,000 Yes<br>900 Yes<br>1,900 Yes<br>200 Yes                          | 0 No<br>0 No<br>0 No<br>0 No<br>0 No                 | 0 No<br>0 No<br>0 No<br>0 No<br>0 No                         | 03/04/2009<br>03/04/2009<br>03/04/2009<br>03/04/2009                                                         |                           | No<br>No<br>No                   |                |                                |
| 1 FG01<br>1 SHIP<br>1 FG01<br>1 SHIP                                                  | <sup>1103</sup><br>1103<br>1104<br>1104<br>1104<br>from | cannot be co                                                                                                 | mpleted                         | 2005<br>2005<br>2005<br>2005                                                                                      | 1,000 Yes<br>1,300 Yes<br>500 Yes<br>2,222 Yes                                   | 0 No<br>0 No<br>0 No<br>0 No<br>0 No                 | 0 No<br>0 No<br>0 No<br>0 No                                 | 03/04/2009<br>03/04/2009<br>03/03/2009<br>03/03/2009                                                         |                           | No<br>No<br>No                   |                |                                |
| 1 SHIP2<br>1 01011<br>1 01012                                                         | 1104<br>1104<br>1104<br>1104<br>1115                    | 10/25/2005<br>02/27/2008<br>11/09/2007                                                                       | 30<br>31<br>22                  | 2005<br>2005<br>03/05/2005<br>03/05/2005<br>03/05/2005                                                            | 3,333 Yes<br>4,444 Yes<br>5,555 Yes                                              | 0 No<br>0 No<br>0 No<br>0 No                         | 0 No<br>0 No<br>0 No<br>0 No                                 | 03/03/2009<br>03/03/2009<br>03/03/2009<br>03/03/2009                                                         |                           | No<br>No<br>No                   |                |                                |
| 1 SHIP<br>1 SHIP2<br>1 01011                                                          | 1200<br>1200<br>1200<br>1200                            | 06/10/2008<br>02/12/2009<br>05/20/2008                                                                       | 33<br>33<br>34<br>35            | 03/05/200<br>03/05/200<br>03/05/200<br>03/05/200                                                                  | 5,566 Yes<br>7,777 Yes<br>8,888 Yes                                              | 0 No<br>0 No<br>0 No<br>0 No                         | 0 No<br>0 No<br>0 No<br>0 No                                 | 11/12/2001                                                                                                   |                           | No<br>No<br>No                   |                |                                |
| 1 FG01<br>1 FG01<br>1 01012                                                           | 1200<br>1201<br>1204<br>1204                            | 05/15/1598<br>01/27/2006<br>01/19/2006<br>09/14/2005                                                         | 36<br>37<br>38<br>39            | 03/05/200:<br>03/05/200:<br>03/05/200:<br>03/05/200:<br>1                                                         | 60 Yes<br>0 Yes<br>0,010 Yes                                                     | 0 N0<br>0 No<br>0 No<br>0 No                         | 0 No<br>0 No<br>0 No<br>0 No                                 |                                                                                                    |                           | No<br>No                         |                |                                |
| 1 01012<br>1 A1A1<br>1 FG01                                                           | 1302<br>1307<br>1312                                    | 09/14/2000<br>01/26/2004<br>09/14/2007<br>04/22/2008                                                         | 40<br>41<br>42<br>43            | 03/05/2009 1<br>03/05/2009 1<br>03/05/2009<br>03/05/2009                                                          | 400 Yes<br>3,131 Yes<br>300 Yes<br>90 Yes                                        | U No<br>O No<br>O No<br>O No                         | U No<br>O No<br>O No<br>O No                                 | 11/12/2001<br>11/12/2001<br>11/12/2001                                                                       |                           | No<br>No<br>No                   |                | <b>~</b>                       |
|                                                                                       |                                                         |                                                                                                    |                                 |                                                                                                    |                                                                                  |                                                      |                                                              |                                                                                                    |                           |                                  |                | >                              |
|                                                                                       |                                                         |                                                                                                    | 1000                            |                                                                                                    |                                                                                  | -                                                    | _                                                            |                                                                                                    |                           |                                  |                |                                |
| 🛃 start                                                                               | 😡 Inbox - Microsof.                                     | 🧑 Microsoft Power                                                                                            | PowerPoint Slide                | Cycle Counting i                                                                                                  | land a status: Connec                                                            | t 🛛 🗖 Session A - [24 .                              | 🏹 3 Mxacs                                                    | • 2 🕻 🦉                                                                                                    | Search Desktop            |                                  |                | <b>⊒<sup>™</sup>V2</b> 2:58 PM |

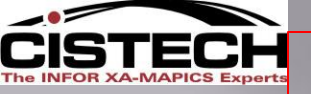

## Count Group " Activating Count 2 "

| S Inventory                                                                                                    | Count Groups                                                                                                    |                                                                                                    |                                                                                                    |                                                                                                    |                           |                |                       |          |              |   |   |                              |
|----------------------------------------------------------------------------------------------------|----------------------------------------------------------------------------------------------------|----------------------------------------------------------------------------------------------------|----------------------------------------------------------------------------------------------------|----------------------------------------------------------------------------------------------------|---------------------------|----------------|-----------------------|----------|--------------|---|---|------------------------------|
| File Display M                                                                                                    | laintain Customize Navigation                                                                                                    | Help                                                                                                    |                                                                                                    |                                                                                                    |                           |                |                       |          |              |   |   |                              |
| General                                                                                                    | <ul> <li>(all records)</li> </ul>                                                                                                    | 👬 🚳 🚄                                                                                                    | 0/18                                                                                                    | 1                                                                                                    |                           |                |                       |          |              |   |   |                              |
| Inven                                                                                                    | ntory Count Groups                                                                                                    |                                                                                                    | ملك تكاسيني                                                                                                    | -                                                                                                    |                           |                |                       |          |              |   |   |                              |
| Count group                                                                                                    | Description                                                                                                    | Туре                                                                                                    | Current count Post                                                                                                    | t date                                                                                                    |                           |                |                       |          |              |   |   |                              |
| Count group<br>Count group<br>1 L<br>2 L<br>3 C<br>5 N<br>13 H<br>14 H<br>15 H<br>16 H<br>17 N<br>19 F<br>20 F<br>21 F<br>22 Z<br>23 N<br>24 T<br>25 T<br>26 F<br>27 T<br>28 T<br>29 T<br>30 U<br>31 H<br>32 C<br>33 C<br>34 C<br>35 C<br>35 C<br>36 C<br>36 C<br>37 C<br>37 | Description<br>Location Gr<br>Location Count Group 1<br>Count Week 32<br>Warehouse<br>Huntsville Dist. Nov Physical<br>Huntsville Dist. Dec. Physical<br>Huntsville Jist. Det. Physical<br>Huntsville Tablets Initial Loa<br>Vintage Tablets Initial Loa<br>Vintage Tablets Initial Loa<br>Negative Balances - Fdm W/H<br>Fdm W/H - 1010 Location<br>Fdm-Steel FloorRod10<br>2007 Pi - Bristol Demo<br>Warehouse 1<br>Test<br>Test<br>Test<br>Pc, 166 Mhz, Desktop<br>Test Count Group<br>Test Count Group<br>Test Count Group<br>Test Count Group<br>Test Count Group<br>Test Count Group<br>Test Count Gode Monthly<br>Count 34<br>Count 34<br>Jg Count Group 36 | Type<br>Cycle count<br>Cycle count<br>Cycle count<br>Physical invent<br>Physical invent<br>Physical invent<br>Physical invent<br>Physical invent<br>Cycle count<br>Cycle count<br>Cycle count<br>Cycle count<br>Physical invent<br>Physical invent<br>Physical invent<br>Physical invent<br>Physical invent<br>Physical invent<br>Physical invent<br>Physical invent<br>Cycle count<br>Cycle count<br>Cycle count<br>Cycle count<br>Cycle count<br>Cycle count | Current count Post<br>1 09/05<br>2 09/13<br>1 11/12<br>2 1<br>1 03/17<br>2 10/01<br>1 02/03<br>1 02/05<br>1 02/05<br>1 03/03<br>1 09/28<br>0<br>1 03/03<br>3 03/03<br>3 03/03<br>3 03/03<br>3 03/04<br>2 03/04<br>1 03/04<br>2 03/04<br>1 03/04<br>2 03/04<br>1 03/04<br>2 03/04<br>1 03/04<br>2 03/04<br>1 03/04<br>2 03/04<br>1 03/04<br>2 03/04<br>1 03/04<br>2 03/04<br>1 03/04<br>2 03/04<br>1 03/04<br>2 03/04<br>1 03/04<br>1 03/04<br>2 03/04<br>1 03/04<br>1 03/04<br>2 03/04<br>1 03/04<br>1 | t date  <br>5/2000<br>3/2009<br>2/2001<br>1/2002<br>3/2003<br>3/2003<br>3/2003<br>3/2003<br>3/2003<br>8/2007<br>8/2007<br>8/2007<br>3/2009<br>3/2009<br>3/2009<br>4/2009<br>4/2009<br>4/2009<br>4/2009<br>4/2009 |                           |                |                       |          |              |   |   |                              |
|                                                                                                    |                                                                                                    |                                                                                                    |                                                                                                    |                                                                                                    |                           |                |                       |          |              |   |   |                              |
|                                                                                                    |                                                                                                    |                                                                                                    |                                                                                                    |                                                                                                    |                           |                |                       |          |              |   | _ | >                            |
|                                                                                                    |                                                                                                    |                                                                                                    |                                                                                                    |                                                                                                    |                           |                |                       |          |              |   |   |                              |
| 🎒 start                                                                                                    | Microsoft PowerPoint                                                                                                    | 🔮 Cyde Co                                                                                                    | unting in Ma 🛛 👌                                                                                                    | status: Connected                                                                                                    | 🔊 🗍 Session A - [24 x 80] | MAPICS Browser | Y Inventory Count Gro | 🛛 🗘 🖇 Se | arch Desktop | Q | < | <b>≝<sup>0)</sup>⊻2</b> 3:30 |

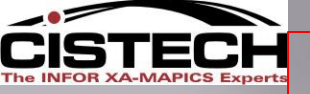

## Count Group Details " Count 2 "

|      |                |                                     | If any the cou        | count is out<br>unt is record | of tolera<br>ed in "Se | nce the c<br>equential                     | ursor is positi<br>Order". The             | tioned directly to the same information is                 | e line for in<br>required ir | iput if             |    |
|------|----------------|-------------------------------------|-----------------------|-------------------------------|------------------------|--------------------------------------------|--------------------------------------------|------------------------------------------------------------|------------------------------|---------------------|----|
|      | nventory Cou   | nt Items - 36                       | dialog                | hav to rocar                  | d the cou              | unt                                        |                                            |                                                            |                              |                     |    |
| File | Display Mainta | ain <u>C</u> ustomize <u>N</u> avig | ation Help UIAIOG     |                               |                        | unit.                                      |                                            |                                                            |                              |                     |    |
| Cou  | nt Information | <ul> <li>(all records)</li> </ul>   | - <b>M</b> & <b>C</b> | 118849                        | @                      |                                            |                                            |                                                            |                              |                     |    |
| ##1. | 式 36 JgCo      | unt Group 36                        |                       |                               |                        |                                            |                                            |                                                            |                              |                     |    |
| W    | hs Location    | Item                                | Batch/lot FIFO        | Tag Assigned to               | Count<br>1 date        | Count 1 Count 1<br>qty out of<br>tolerance | Count 2 Count 2<br>qty out of<br>tolerance | Count 3 Count 3 Last<br>qty out of count<br>tolerance date | Count Post<br>comment date   | Void Void<br>reason |    |
| 1    | JUDI01         | 1000                                | 02/13/2008            | 3                             | 03/05/200              | 100 Yes                                    | 4957 No                                    | 0 No 03/04/2009                                            |                              | No                  |    |
| 1    |                | 1000                                | 09/12/2006            | 4                             | 03/05/2009             | 1,100 Yes<br>1,300 Yes                     | 505 N                                      | U No BRANZANA                                              |                              | No                  |    |
| i    | JUDI04         | 1000                                | 09/11/2006            | 6                             | 03/05/200              | 1,400 Yes                                  | 500 No                                     | 0 No                                                       | лу                           |                     |    |
| 1    | SHIP           | 1000                                | 03/13/2008            | 7                             | 03/05/200              | 300 Yes                                    | 60 No                                      | 0 No <u>I</u> emplates                                     |                              |                     |    |
|      | SHIP2          | 1000                                | 02/12/2009            | 8                             | 03/05/2005             | 200 Yes                                    | 2 N                                        | 0 No<br>0 No Sequential count entry                        | ▼ Templates                  | 1                   |    |
| li   | FG01           | 1001                                | 1 03/03/2009          | 10                            | 03/05/200              | 500 Yes                                    | 431 NO<br>1 Yes                            | 0 No                                                       |                              | <u> </u>            |    |
| 1    | JUDI02         | 1001                                | 11/02/2006            | 11                            | 03/05/2005             | 1,200 yes                                  | 500 No                                     | 0 No                                                       |                              |                     |    |
| 1    | JUDI04         | 1001                                | 02/07/2006            | 12                            | 03/05/2009             | 1,502 Yes                                  | 500 No                                     | 0 No                                                       | Arc                          |                     |    |
|      |                | 1001                                | 02/07/2006            | 13                            | 03/05/2005             | 00 Yes                                     | 500 No<br>10 Yes                           |                                                            |                              |                     |    |
| i    | FG01           | 1002                                | 04/11/2000            |                               | 03/03/200              | 600 Yes                                    | 450 Yes                                    | 0 No Tag                                                   |                              |                     |    |
| 1    | FG01           | 1003                                | Counte with           | nin tolerance                 | do                     | 700 Yes                                    | 500 No                                     | 0 No top 2001                                              | Ad                           |                     |    |
| 1    | 01012          | 1003                                | Counts with           |                               | uo                     | 6,000 Yes                                  | 500 Nor                                    | 0 Nd 10811 2001                                            |                              |                     |    |
| l'i  | SHIP           | 1101                                | not require           | a 3 <sup>rd</sup> count.      | and                    | 800 Yes<br>7.000 Yes                       | 110 No                                     | UNC Warehouse 1                                            | 60                           |                     |    |
| i    | SHIP2          | 1101                                | noe require           |                               |                        | 800 Yes                                    | 4 No                                       | 0 No Warehouse location FG01                               |                              |                     |    |
| 1    | A1A1           | 1102                                | are displaye          | ed as "INO" ir                | n view                 | 1,000 Yes                                  | 300 No                                     | 0 No Batch/lot (blank)                                     | 2000                         |                     |    |
| 1    | FG01           | 1102                                | 12245 1111 09/02/2006 | 22                            | 02/05/2000             | 900 Yes<br>1,900 Yes                       | 500 No<br>200 No                           | 0 Nd FIFU date 06/08/.                                     | 2000                         |                     |    |
| li   | A1A1           | 1102                                | 8631945345 08/03/2006 | 23                            | 03/05/200              | 200 Yes                                    | 50 No                                      | 0 No                                                       |                              |                     | _  |
| i.   | FG01           | 1103                                | 8631945345 08/03/2006 | 25                            | 03/05/2005             | 1,000 Yes                                  | 450 No                                     | 0 No Count by user JG                                      | $\longrightarrow$            |                     |    |
| 1    | SHIP           | 1103                                | 1234815345 08/03/2006 | 26                            | 03/05/200              | 1,300 Yes                                  | 5 No                                       | 0 No Count date DE / 05                                    | 57 2009 🗘 🔽                  |                     |    |
|      | FGUT           | 1104                                | 02/22/2006            | 27                            | 03/05/2005             | 500 Yes<br>2 222 Yes                       | 458 No<br>46 No                            |                                                            | <u> </u>                     |                     |    |
| i    | SHIP2          | 1104                                | 02/22/2006            | 29                            | 03/05/200              | 3,333 Yes                                  | 0 Yes                                      | 0 No 🔽 Auto advance to next entry                          | 1                            |                     |    |
| 1    | 01011          | 1104                                | 10/25/2005            | 30                            | 03/05/2005             | 4,444 Yes                                  | 367 No                                     |                                                            |                              |                     | -1 |
| 1    | 01012          | 1104                                | 02/27/2008            | 31                            | 03/05/2009             | 5,555 Yes                                  | 540 No                                     | 0 No Lontinue                                              | Bypass La                    | ancel Help          |    |
|      | FGUI           | 1115                                | 06/10/2007            | 32                            | 03/05/200:             | 55U Yes<br>5 566 Yes                       | 500 Yes                                    |                                                            |                              | 6                   | 86 |
| li   | SHIP2          | 1200                                | 02/12/2009            | 34                            | 03/05/200              | 7.777 Yes                                  | 5 No                                       | 0 No                                                       |                              | No                  | _  |
| 1    | 01011          | 1200                                | 05/20/2008            | 35                            | 03/05/200              | 8,888 Yes                                  | 145 No                                     | 0 No                                                       |                              | No                  |    |
| 1    | 01012          | 1200                                | 05/15/1998            | 36                            | 03/05/2005             | 9,999 Yes                                  | 345 No                                     | 0 No                                                       |                              | No                  |    |
|      | FG01           | 1201                                | 01/27/2006            | 37                            | 03/05/2005             | 6U Yes                                     | 500 Yes                                    | U No<br>0 No                                               |                              | No                  |    |
| i    | 01012          | 1204                                | 09/14/2005            | 39                            | 03/05/200              | 10.010 Yes                                 | 500 No                                     | 0 No                                                       |                              | No                  |    |
| 1    | B0100          | 1208                                | 09/14/2000            | 40                            | 03/05/200              | 400 Yes                                    | 0 Yes                                      | 0 No                                                       |                              | No                  |    |
| 1    | 01012          | 1302                                | 01/26/2004            | 41                            | 03/05/200              | 13,131 Yes                                 | 500 No                                     | 0 No 11/12/2001                                            |                              | No                  |    |
| 1    | A1A1<br>EG01   | 1307<br>1312                        | 09/14/2007            | 42                            | 03/05/2005             | 300 Yes<br>90 Yes                          | 1,000 No<br>110 No                         | U No 11/12/2001<br>0 No 11/12/2001                         |                              | No                  |    |

#### Items still out of tolerance could require a 3<sup>rd</sup> and final count. This will require repeating the steps, starting with "Activating the Next Count".

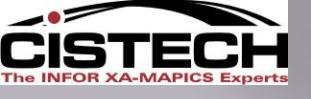

🛃 start

## " Generating a Variance Report"

When all counts have been entered, a variance report can be generated:•From the 'File' option on the Menu Bar, select 'Host Print'

| 🌱 Inventory Count Items - 3    | 36                    |           |                           |                    |                                    |         |           |        |          |
|--------------------------------|-----------------------|-----------|---------------------------|--------------------|------------------------------------|---------|-----------|--------|----------|
| File Display Maintain Customiz | e Navigation Help     |           |                           |                    |                                    |         |           |        |          |
| Refresh                        |                       |           |                           |                    |                                    |         |           |        |          |
| Calculate Column Totals        |                       |           |                           |                    |                                    |         |           |        |          |
| Host Print 35                  | <b>←</b>              |           |                           |                    |                                    |         |           |        |          |
| 5                              |                       | cord file | h h                       | a dian             |                                    |         |           |        |          |
| Export to Text File            | Batch/lot FIFC        |           | : WIII D                  | e uisu             | aveu.                              | Count   | Post Void | Void   | <u>^</u> |
|                                |                       |           |                           |                    |                                    | comment | date      | reason |          |
| Local Print                    | 02/13/2008            | 3 03/05/  | 00: 100 Yes               | 495 No             | 0 No 03/04/2009                    |         | No        |        |          |
| Status                         | 09/12/2006            | 4 03/05/  | 00! 1,100 Yes             | 500 No             | 0 No 03/04/2009                    |         | No        |        |          |
| Summary Info                   | 09/11/2006            | 5 03/05/  | 00: 1,300 Yes             | 505 No             | 0 No 03/04/2009                    |         | No        |        |          |
| Close                          | 03/13/2008            | 7 03/05/  | 1,400 Yes                 | 500 No<br>60 No    | 0 No 03/04/2009<br>0 No 03/04/2009 |         | No        |        |          |
| TT SHIP2 1000                  | 02/12/2009            | 8 03/05/  | 00! 200 Yes               | 2 No               | 0 No 03/04/2009                    |         | No        |        |          |
| 1 FG01 1001                    | 10/26/2005            | 9 03/05/  | 00! 500 Yes               | 431 No             | 0 No 03/04/2009                    |         | No        |        |          |
| 1 FG01 1001                    | 1 03/03/2009          | 10 03/05/ | 00: 500 Yes               | 1 Yes              | 0 No 03/04/2009                    |         | No        |        |          |
| 1 JUDI02 1001                  | 11/02/2006            | 11 03/05/ | 1,200 Yes                 | 500 No<br>500 No   | U No U3/04/2009<br>0 No 03/04/2009 |         | No        |        |          |
| 1 JUDI05 1001                  | 02/07/2006            | 13 03/05/ | 00: 1,300 res             | 500 No             | 0 No 03/04/2009                    |         | No        |        |          |
| 1 SHIP 1001                    | 04/11/2008            | 14 03/05/ | 00! 5,000 Yes             | 10 Yes             | 0 No 03/04/2009                    |         | No        |        |          |
| 1 FG01 1002                    | 09/14/2005            | 15 03/05/ | 00: 600 Yes               | 450 Yes            | 0 No 03/04/2009                    |         | No        |        |          |
| 1 01012 1003                   | 01/25/2006            | 15 03/05/ | 100: 700 Yes              | 500 No             | U NO UT/25/2006<br>0 No 01/25/2006 |         | No        |        |          |
| 1 FG01 1004                    | 01/11/2006            | 18 03/05/ | 00: 0,000 Tes             | 500 No             | 0 No                               |         | No        |        |          |
| 1 SHIP 1101                    | 1234-12345 08/03/2006 | 19 03/05/ | 00: 7,000 Yes             | 110 No             | 0 No 03/04/2009                    |         | No        |        |          |
| 1 SHIP2 1101                   | 1234-12345 08/03/2006 | 20 03/05/ | 00% 800 Yes               | 4 No               | 0 No 03/04/2009                    |         | No        |        |          |
| 1 A1A1 1102                    | 12345-1111 08/03/2006 | 21 03/05/ | 001 1,000 Yes             | 300 No<br>500 No   | U No U3/04/2009                    |         | No        |        |          |
| 1 SHIP 1102                    | 12345-1111 08/03/2006 | 23 03/05/ | 00: 1.900 Yes             | 200 No             | 0 No 03/04/2009                    |         | No        |        |          |
| 1 A1A1 1103                    | 8631945345 08/03/2006 | 24 03/05/ | 00! 200 Yes               | 50 No              | 0 No 03/04/2009                    |         | No        |        |          |
| 1 FG01 1103                    | 8631945345 08/03/2006 | 25 03/05/ | 00: 1,000 Yes             | 450 No             | 0 No 03/04/2009                    |         | No        |        |          |
| 1 SHIP 1103                    | 1234815345 08/03/2006 | 26 03/05/ | 00% 1,300 Yes             | 5 No<br>450 No     | 0 No 03/04/2009                    |         | No        |        |          |
| 1 SHIP 1104                    | 02/22/2008            | 28 03/05/ | 00: 2.222 Yes             | 450 NO<br>46 No    | 0 No 03/03/2009                    |         | No        |        |          |
| 1 SHIP2 1104                   | 02/22/2006            | 29 03/05/ | 00! 3,333 Yes             | 0 Yes              | 0 No 03/03/2009                    |         | No        |        |          |
| 1 01011 1104                   | 10/25/2005            | 30 03/05/ | 00: 4,444 Yes             | 367 No             | 0 No 03/03/2009                    |         | No        |        |          |
| 1 01012 1104                   | 02/27/2008            | 31 03/05/ | 00% 5,555 Yes             | 540 No             | 0 No 03/03/2009                    |         | No        |        |          |
| 1 SHIP 1200                    | 06/10/2008            | 32 03/05/ | 00: 5566 Yes              | 5 No               | 0 No 11/12/2001                    |         | No        |        |          |
| 1 SHIP2 1200                   | 02/12/2009            | 34 03/05/ | 00! 7,777 Yes             | 5 No               | 0 No                               |         | No        |        |          |
| 1 01011 1200                   | 05/20/2008            | 35 03/05/ | 00! 8,888 Yes             | 145 No             | 0 No                               |         | No        |        |          |
| 1 01012 1200                   | 05/15/1998            | 36 03/05/ | 00: 9,999 Yes             | 345 No             | 0 No                               |         | No        |        |          |
| 1 FG01 1201                    | 01/2//2006            | 37 03/05/ | 00% 0 Yes                 | 500 res<br>500 No  | 0 No                               |         | NO        |        |          |
| 1 01012 1204                   | 09/14/2005            | 39 03/05/ | 00! 10,010 Yes            | 500 No             | 0 No                               |         | No        |        |          |
| 1 B0100 1208                   | 09/14/2000            | 40 03/05/ | 00! 400 Yes               | 0 Yes              | 0 No                               |         | No        |        |          |
| 1 01012 1302                   | 01/26/2004            | 41 03/05/ | 00( 13,131 Yes            | 500 No<br>1 000 No | 0 No 11/12/2001                    |         | No        |        |          |
| 1 FG01 1307                    | 05/14/2007            | 42 03/05/ | 00: 300 Yes<br>00: 90 Yes | 1,000 No<br>110 No | 0 No 11/12/2001<br>0 No 11/12/2001 |         | No        |        |          |
| 1 01012 1312                   | 10/02/2003            | 44        | 0 No                      | 393 No             | 0 No 11/12/2001                    |         | No        |        |          |
| 1 FG01 2001                    | 06/08/2000            | 45 03/05/ | 00! 100 Yes               | 0 No               | 0 No 11/12/2001                    |         | No        |        | <b>~</b> |
|                                |                       |           |                           |                    |                                    |         |           |        | >        |
|                                |                       |           |                           |                    |                                    |         |           |        |          |

MX 3 Mxacs

? 📍 Search Desktop

2 🔿 🔿 🗞 😂 🔊 🔽 3:55 PM

3 Session A - [24 x 80]

Cycle Counting in Ma

A status: Connected

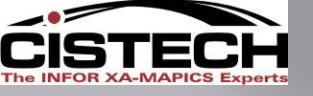

## " Generating a Variance Report"

| Inventory Count Item - Report       | Options                                                                                                    |
|-------------------------------------|----------------------------------------------------------------------------------------------------|
| 76 Cc 10/27/09                      |                                                                                                    |
| Inventory Count Entry List          | Print Check the 'Print' box                                                                                                    |
| Inventory Tags                      |                                                                                                    |
| Items Counted / Uncounted           | Description                                                                                                    |
| Variance Report                     | Subset < (all records)                                                                                                    |
|                                     | Limited by: 76 Cc 10/27/09                                                                                                    |
| Select the 'Variance Report' tab    | Sort < (default)                                                                                                    |
|                                     | Select subset and sort for the report                                                                                                    |
| This re<br>betwee                   | port will show the quantity and dollar difference<br>en the cutoff quantity and the count quantity.                                                        |
| This re<br>where<br>greate<br>Wareh | port will also set the re-count flag for items<br>the difference between cutoff and count is<br>r than the tolerance percentage in the Item<br>ouse record |

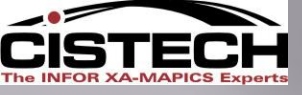

## "Updating Inventory Balances"

Once all counts have been entered and approved then they need to be posted to the locations and item warehouse records.

| M Inventor   | y Count Groups                                                     |                                    |                |                          |                     |                    |                  |                     |                    |                                     |                              |
|--------------|--------------------------------------------------------------------|------------------------------------|----------------|--------------------------|---------------------|--------------------|------------------|---------------------|--------------------|-------------------------------------|------------------------------|
| File Display | Maintain Customize Navigatio                                       | on Help                            |                |                          |                     |                    |                  |                     |                    |                                     |                              |
| General      | Create                                                             | 💽 👫 🚳 🚄                            | 10/1           |                          |                     |                    |                  |                     |                    |                                     |                              |
| Min In       | Delete                                                             |                                    |                |                          |                     |                    |                  |                     |                    |                                     |                              |
|              | Activate Next Count                                                |                                    |                |                          |                     |                    |                  |                     |                    |                                     |                              |
| Count grou   | Generate Tag Numbers                                               | Туре                               | From           | tha In                   | vonton, C           | wint Cra           | un Ontiona i     | anvianta ta tha     | Monu Dar           |                                     | <u>~</u>                     |
| 1            | Post Count Adjustments                                             | Cycle count                        | FIOIII         | the In                   | ventory Co          | bunt Gro           | up Options i     | lavigate to the     | imenu dar          |                                     |                              |
| 3            | Sequential Count Entry                                             | Cycle count                        |                | Select                   | t - `Post Co        | unt Adiu           | istments'        |                     |                    |                                     |                              |
| 12           | Templates                                                          | Physical invent<br>Physical invent | 1              | 11/12/2001               |                     | <u> </u>           |                  |                     |                    |                                     |                              |
| 14           | Huntsville Dist. Dec. Physical                                     | Physical invent                    | 2              | 11/12/2001               |                     |                    |                  |                     |                    |                                     |                              |
| 15           | i Huntsville Dist. Oct. Physical<br>Huntsville Tablets Initial Loa | Physical invent<br>Physical invent | 1              | 03/17/2006               |                     |                    |                  |                     |                    |                                     |                              |
| 17           | Vintage Tablets Initial Load                                       | Physical invent                    | 2              | 10/01/2002               |                     |                    |                  |                     |                    |                                     |                              |
| 18           | Negative Balances - Fdm W/H<br>Fdm W/H - 1010 Location             | Cycle count<br>Cycle count         | 1              | 02/03/2003<br>03/03/2009 |                     | A                  | h 'Are vou si    | ure' window wi      | II be displaye     | ed:                                 |                              |
| 20           | Fdm-Steel Count-2/09/03                                            | Cycle count                        | 1              | 02/09/2003               |                     |                    |                  |                     |                    |                                     |                              |
| 21           | Edm-Steel-Hiloor-Rod10<br>2007 Pi - Bristol Demo                   | Lycle count<br>Physical invent     | 1              | 02/09/2003               |                     |                    |                  |                     |                    |                                     |                              |
| 23           | Warehouse 1                                                        | Physical invent                    | 1              | 00/20/2007               |                     |                    |                  |                     |                    |                                     |                              |
| 24           | i Test                                                             | Physical invent<br>Physical invent | 1              | 09/28/2007               |                     |                    |                  |                     |                    |                                     |                              |
| 26           | Pc, 166 Mhz, Desktop                                               | Physical invent                    | 1              | 09/28/2007               |                     |                    |                  |                     |                    | _                                   |                              |
| 28           | Test Count Group                                                   | Physical invent                    | 1              |                          | Please              | Confirm            |                  |                     |                    | ×                                   |                              |
| 29           | Test Count Group                                                   | Physical invent<br>Physical invent | 1              | 03/03/2009               |                     |                    |                  |                     |                    |                                     | 4                            |
| 31           | Missed Cycle Counts Whse1                                          | Cycle count                        | 3              | 03/03/2009               |                     |                    |                  |                     |                    |                                     |                              |
| 32           | Cycle Count Code Monthly                                           | Cycle count<br>Cycle count         | 3              | 03/04/2009<br>03/04/2009 |                     | There are          | 97 uncounted ite | ms. Are you sure yo | u want to continue | ? If so, reports will be generated. |                              |
| 34           | Count 34                                                           | Cycle count                        | 1              | 03/04/2009               |                     |                    |                  |                     |                    |                                     |                              |
| 35           | i Count34<br>i Ja Count Group 36                                   | Cycle count<br>Cycle count         | 1              | 03/04/2009               |                     |                    |                  |                     |                    |                                     |                              |
|              |                                                                    |                                    |                |                          |                     |                    |                  | Yes                 | No                 |                                     |                              |
|              |                                                                    |                                    |                |                          |                     |                    |                  | ·                   | <u> </u>           |                                     |                              |
|              |                                                                    |                                    |                |                          |                     |                    |                  |                     |                    |                                     | _                            |
|              |                                                                    |                                    |                |                          |                     |                    |                  |                     |                    |                                     |                              |
|              |                                                                    |                                    |                |                          |                     |                    |                  |                     |                    |                                     |                              |
|              |                                                                    |                                    |                |                          |                     |                    |                  |                     |                    |                                     |                              |
|              |                                                                    |                                    |                |                          |                     |                    |                  |                     |                    |                                     |                              |
|              |                                                                    |                                    |                |                          |                     |                    |                  |                     |                    |                                     |                              |
|              |                                                                    |                                    |                |                          |                     |                    |                  |                     |                    |                                     |                              |
|              |                                                                    |                                    |                |                          |                     |                    |                  |                     |                    |                                     |                              |
|              |                                                                    |                                    |                |                          |                     |                    |                  |                     |                    |                                     | ~                            |
|              |                                                                    |                                    |                |                          |                     |                    |                  |                     |                    |                                     | ×                            |
|              |                                                                    |                                    |                |                          |                     |                    |                  |                     |                    |                                     |                              |
| 👭 start      | Microsoft PowerPoi                                                 | nt 🔊 Cvde Co                       | ounting in Ma… | a status: Co             | nnected I 🛛 🔊 🖥 See | sion A - [24 x 80] | MAPICS Browser   | Mentory Count Gro   | 🕐 📍 Search Deskt   |                                     | S = <sup>20</sup> V2 4:28 PM |

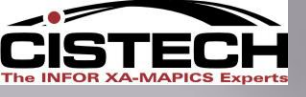

## "Updating Inventory Balances"

## Clicking on 'Yes' will:

•Update the on hand balances in the location files by creating a PH (Physical Inventory Adjustment) transaction for the difference between the final count quantity and the cutoff quantity

•Update the total on hand for the item based on the sum of the count quantities

•Create a report of PH transactions

•Add the PH transactions to the transaction history file

•Set the 'Date of Last Count' in the Item Warehouse file

•Zero out the 'Transaction Activity Count' in the Item Warehouse file

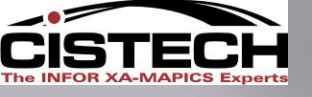

## "Cycle Count Steps"

- Create count group.
- Activate count group. This step flags the items to be counted and stores the on-hand quantity to be used for comparison to the physical count if using "Cutoff On-Hand Quantity" option.
- Print Count Sheet and/or Inventory Tags to be used for the physical counting process.
- Physically count.
- 5. Enter the count Sequential or Random
- Reconcile physical count to on-hand quantity in the system. Up to 3 Counts
- 7. Print Variance and/or Counted/Uncounted Reports if desired.
- 8. Review Variances make corrections if required thru additional counts.
- 9. Post results which will process PH Transactions
- 10. Transaction history single Item to determine cause of error (variance).

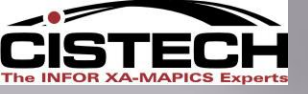

## "Cycle Count Steps"

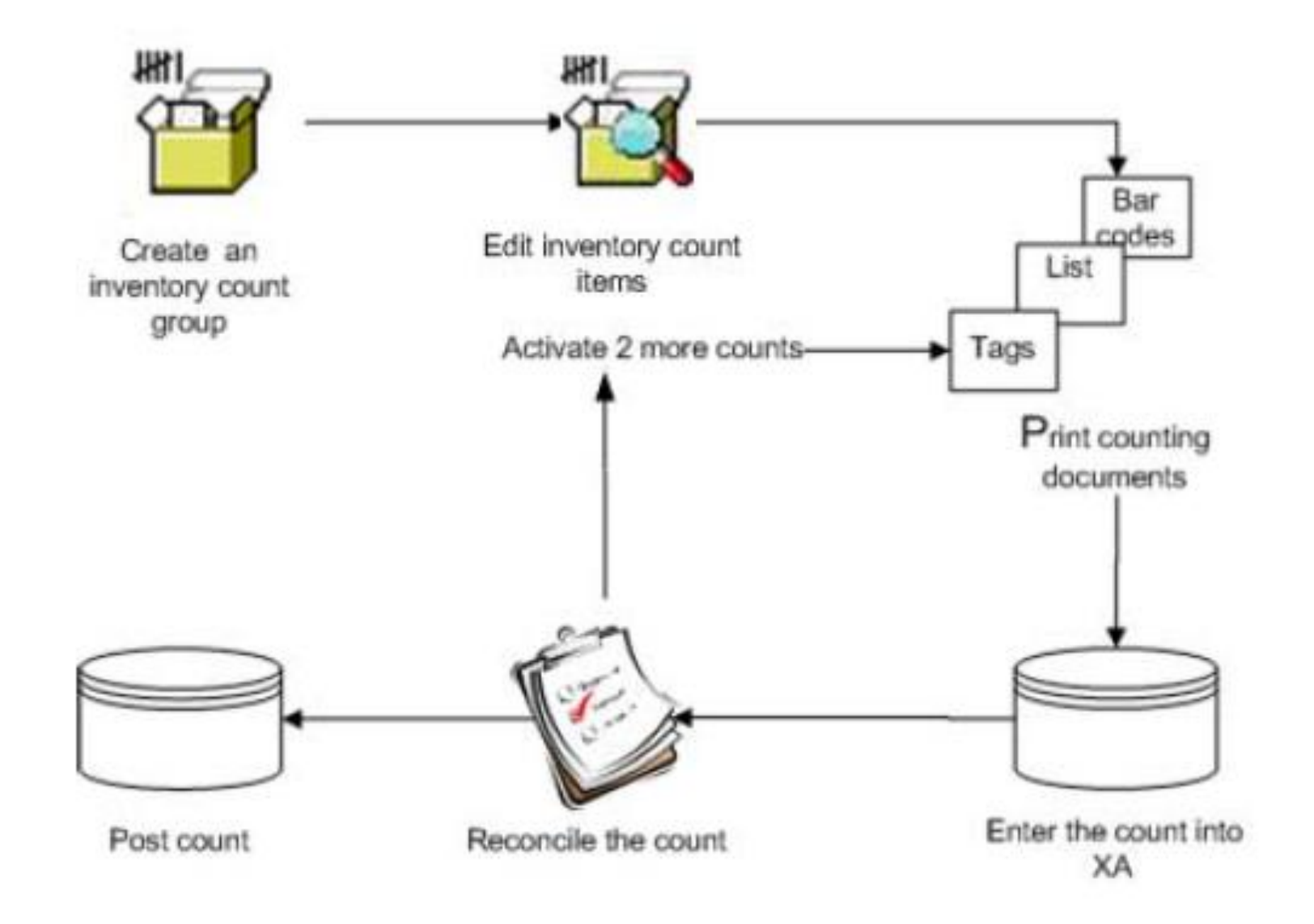

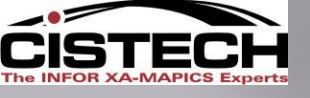

## "Cycle Count Limitations"

No Automatic Determination of how many A, B, C items to count within a set period of time, (week, month, year). There is no means to level load the daily count to achieve the site goals.

There is no tracking system to display how many counts have been completed for A , B, or C, items, and what the remaining counts are for each of the classifications.

Cycle count code 1,2, and 3 is assumed to align with A,B, and C classification determined thru ABC calculation and populating the value class field. Sites have different logic for how A,B, and C items are to be counted.

There is no reason code tracking for variances. This data can be used to focus in on process changes to improve accuracy. Can enter a count comment.

There is no reason code tracking for bypassing or voiding an item. No edit checking for Void reasons . (25 characters)

Variance approval system is manual, and not an automated electronic approval process.

There is no performance measurement system to display the results of the data by warehouse, planner, item class, location, etc. The data is tracked manually.

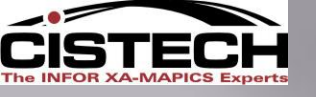

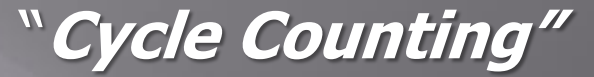

## QUESTIONS?

Thank You for Attending.